# **Bosch DiagnosticTool**

| 🗐 Bosch Diag                                                                                                    | ) Bosch Diagnostic Tool (Version 7.0.6.2) - IBD — 🛛 🕹 |                                          |                      |                                                                                                |                            | o x |
|----------------------------------------------------------------------------------------------------|-------------------------------------------------------|------------------------------------------|----------------------|------------------------------------------------------------------------------------------------|----------------------------|-----|
| eBike ID: ABCD     English       eBike product line: Active Line BDU310     Application ID: 090107 (25km/h_eShift_RohloffE14) |                                                       |                                          |                      |                                                                                                | sh ∨                       |     |
| Cycle comput                                                                                                    | en Connected                                          | Drive Unit: Connected                    |                      | PowerPack: Connecte                                                                            | d                          |     |
| 2                                                                                                    |                                                       |                                          | Configuration f      | unction                                                                                        |                            |     |
| Configuration                                                                                                    |                                                       |                                          |                      |                                                                                                |                            |     |
| Diagonsis                                                                                                    | Service configuration                                 |                                          |                      |                                                                                                |                            |     |
|                                                                                                    | Date of manufacture:                                  | May 10, 2019                             |                      | Update software and application parameters<br>Note: A software update deletes all error codes. |                            |     |
|                                                                                                    | Place of manufacture:                                 | Sommerrain                               | (max. 20 characters) | Container file f                                                                               | rom the internet           |     |
| Service                                                                                                    | eBike ID:                                             | ABCD                                     | (max. 30 characters) | Select container                                                                               | ile from hard drive        |     |
|                                                                                                    | Key number battery lock:                              |                                          | (max. 30 characters) | Loaded container                                                                               | ABCD.cff2                  |     |
|                                                                                                    | max. gear ratio:                                      | 10.00                                    | (1.50 - 10.00)       |                                                                                                | Show details               |     |
| Maps                                                                                                    | min. gear ratio:                                      | 3.50                                     | (0.10 - 3.50)        | Manufacturer                                                                                   | Bosch                      |     |
|                                                                                                    | Automatic downshifting:                               | Enabled V Drive off gear: 2              |                      | Year                                                                                           | 2020                       |     |
| i j≡                                                                                                    | Wheel circumference:                                  | 2100                                     | (750 - 3000) mm      | Model                                                                                          | 25km/h_eShift_RohloffE14   |     |
|                                                                                                    | Wheel size correction:                                | 2100                                     | (1995 - 2205) mm     | Application ID                                                                                 | 090107                     |     |
| Settings                                                                                                    | Light switching function:                             | Bike light can be switched on/off $\sim$ |                      | eBike Type                                                                                     | Cruise                     |     |
| 2                                                                                                    | Display units of the cycle computer:                  | Miles ~                                  |                      | Product line                                                                                   | Active Line BDU3xx         |     |
| 1                                                                                                    | WalkAssist:                                           | Enabled ~                                |                      | PowerPack software version                                                                     | 1.9.7.0                    |     |
| Support                                                                                                    | Cycle computer language:                              | Deutsch v                                |                      | Drive Unit software version                                                                    | 1.2.4.0<br>Intraia 5.9.2.0 |     |
|                                                                                                    | LightOutput:                                          | 12 V output $\sim$                       |                      | Application parameter version                                                                  | 5.4.10                     |     |
|                                                                                                    | Lighting power:                                       | 3.0                                      | (3.0 - 18.0) W       | Required version of the Bosch DiagnosticTool                                                   | 7.0.6.0                    |     |
|                                                                                                    |                                                       |                                          |                      |                                                                                                |                            |     |
|                                                                                                    | P                                                     |                                          |                      |                                                                                                |                            |     |
| Status: Co                                                                                                    | tatus: Evalupmenter Evalu                             |                                          |                      |                                                                                                |                            |     |

# Manual

# IBD - Version 7.1.0.0 and above

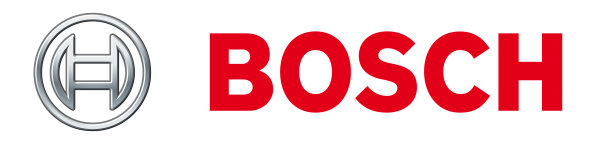

# **Table of contents**

| 1                                             | Introduction 5 |          |           |                    |                                                                            |      |
|-----------------------------------------------|----------------|----------|-----------|--------------------|----------------------------------------------------------------------------|------|
| 2                                             | War            | ning te  | xts       |                    |                                                                            | 6    |
|                                               | 2.1            | Warnii   | ngs conc  | erning s:          | ystem use and operation                                                    | 6    |
| 3                                             | Syst           | tem req  | Juiremer  | ıts                |                                                                            | 7    |
|                                               | 3.1            | Hardw    | are       |                    |                                                                            | 7    |
|                                               | 3.2            | Opera    | ting syst | .em                |                                                                            | 7    |
| 4                                             | Inst           | alling/  | uninstall | ling the           | Bosch DiagnosticTool                                                       | 8    |
|                                               | 4.1            | Install  | ation .   |                    |                                                                            | 8    |
|                                               | 4.2            | Uninst   | allation  |                    |                                                                            | 8    |
| 5                                             | Star           | ting th  | e progra  | m                  |                                                                            | 9    |
|                                               | 5.1            | Step 1   | : Conne   | cting the          | e Bike to the computer                                                     | 9    |
|                                               | 5.2            | Step 2   | : Conne   | cting the          | e dongle to the computer                                                   | 9    |
|                                               | 5.3            | Step 3   | : Startin | ig the Bo          | sch DiagnosticTool                                                         | 9    |
| 5.4 Step 4 [optional]: Entering internet data |                |          |           | ring internet data | 10                                                                         |      |
|                                               | 5.5            | Bosch    | Diagnos   | ticTool l          | Jpdate                                                                     | 10   |
| 6                                             | Fun            | ctions o | of the Bo | sch Diag           | gnosticTool                                                                | 11   |
|                                               | 6.1            | Overvi   | ew        |                    |                                                                            | 11   |
|                                               | 6.2            | Gener    | al        |                    |                                                                            | 12   |
|                                               |                | 6.2.1    | Setting   | the app            | lication language                                                          | 12   |
|                                               |                | 6.2.2    | Connec    | tion stat          | us of the control units                                                    | 12   |
|                                               |                | 6.2.3    | Automa    | atic contr         | rol unit software update                                                   | 14   |
|                                               |                | 6.2.4    | Menu s    | election           |                                                                            | 14   |
|                                               |                | 6.2.5    | Configu   | iration            |                                                                            | 15   |
|                                               |                |          | 6.2.5.1   | Config             | uring an eBike                                                             | 16   |
|                                               |                |          | 6.2.5.2   | Progra             | mming the configuration in the eBike                                       | 17   |
|                                               |                |          | 6.2.5.3   | Progra<br>eters ir | mming the configuration and software and application param-<br>n the eBike | 18   |
|                                               |                |          | 6.2       | 2.5.3.1            | Loading software and application parameters from the internet              | t 18 |
|                                               |                |          | 6.2       | .5.3.2             | Loading software and application parameters from the hard disk             | 19   |

|        | 6.2        | .5.3.3     | Programming the configuration and software and applica-<br>tion parameters in the eBike | 20 |
|--------|------------|------------|-----------------------------------------------------------------------------------------|----|
|        | 6.2        | .5.3.4     | Nyon recovery                                                                           | 22 |
|        | 6.2        | .5.3.5     | Kiox recovery                                                                           | 22 |
|        | 6.2.5.4    | Service    | configuration                                                                           | 23 |
| 6.2.6  | Diagnos    | is         |                                                                                         | 24 |
|        | 6.2.6.1    | Retrievi   | ng diagnostic data from the eBike                                                       | 24 |
|        | 6.2.6.2    | Diagnos    | tic report                                                                              | 24 |
|        | 6.2.6.3    | Deleting   | error codes                                                                             | 28 |
|        | 6.2.6.4    | Deleting   | statistical data                                                                        | 28 |
|        | 6.2.6.5    | Disable    | battery                                                                                 | 29 |
|        | 6.2.6.6    | BOSCH      | eBike LOCK                                                                              | 29 |
| 6.2.7  | Creating   | g a servic | e case                                                                                  | 29 |
| 6.2.8  | Maps (o    | nly Nyon   | BUI270 and BUI275)                                                                      | 30 |
|        | 6.2.8.1    | Downloa    | ading maps from the internet to your local hard disk                                    | 30 |
|        | 6.2.8.2    | Updatin    | g maps on the "Nyon" cycle computer                                                     | 32 |
| 6.2.9  | eBike Al   | BS         |                                                                                         | 32 |
| 6.2.10 | ) Test har | dware .    |                                                                                         | 33 |
| 6.2.11 | Bosch C    | apacityTo  | ester                                                                                   | 33 |
|        | 6.2.11.1   | I Menu .   |                                                                                         | 33 |
|        | 6.2.11.2   | 2 Configu  | ration                                                                                  | 34 |
|        | 6.2.11.3   | 3 Diagnos  | is                                                                                      | 35 |
|        | 6.2.11.4   | 4 Capacity | y test                                                                                  | 36 |
|        | 6.2        | .11.4.1    | Battery type selection                                                                  | 36 |
|        | 6.2        | .11.4.2    | Measurement                                                                             | 37 |
|        | 6.2        | .11.4.3    | Diagnostic report                                                                       | 39 |
|        | 6.2        | .11.4.4    | Winter storage                                                                          | 42 |
| 6.2.12 | Fast Cha   | arger      |                                                                                         | 43 |
| 6.2.13 | Settings   | 5          |                                                                                         | 44 |
|        | 6.2.13.1   | I Entering | g the URL for the Bosch update server                                                   | 44 |
|        | 6.2.13.2   | 2 Defining | the proxy setting                                                                       | 45 |
|        | 6.2.13.3   | B Defining | unit conversion settings                                                                | 45 |
|        | 6.2.13.4   | 4 Setting  | the directory for storing maps                                                          | 45 |
|        | 6.2.13.5   | 5 Setting  | dealer information                                                                      | 46 |
|        | 6.2.13.6   | 6 Selectin | g directory for capacity test logs                                                      | 46 |
| 6.2.14 | Support    | :          |                                                                                         | 46 |
|        | 6.2.14.1   | I Saving t | he log file                                                                             | 47 |

|   |                         | 6.2.14.2 Opening the user manual           | 48 |
|---|-------------------------|--------------------------------------------|----|
|   | 6.3                     | Remote diagnostics                         | 48 |
|   |                         | 6.3.1 System requirements                  | 48 |
|   |                         | 6.3.2 Starting a remote diagnostic session | 48 |
|   | 6.4                     | Closing the Bosch DiagnosticTool           | 50 |
| 7 | Secu                    | rity settings                              | 51 |
| 8 | 8 License agreements 52 |                                            |    |

# **1** Introduction

This manual provides an overview of the Bosch DiagnosticTool. All the information contained in this manual is based on the latest product information that was available at the time the document went to print. We reserve the right to make changes without prior notice.

The Bosch DiagnosticTool is designed to be used by trained service technicians to diagnose and repair electronic vehicle systems. We have done our utmost to ensure that the information contained herein, based on the information available from Bosch Service at the time of going to press, is technically complete and accurate. However, the manufacturer reserves the right to make any changes without prior notice.

To familiarise yourself with the Bosch DiagnosticTool, all its functions and how to use them, please read through the manual carefully before you start working with the Bosch DiagnosticTool.

The Bosch DiagnosticTool features the following functions:

- Configure Bosch eBike systems
- Diagnose Bosch eBike systems
- Program the electronic control units of Bosch eBike systems
- Transfer map data to Nyon
- Perform remote diagnostics (internet connection required)
- Test the power capacity of the Bosch PowerPack (Bosch CapacityTester required)

# 2 Warning texts

In this manual:

- CAUTION: Indicates a possible risk of injury for the user or other persons.
- NOTE: Indicates a risk of possible damage to system components.

# 2.1 Warnings concerning system use and operation

NOTE

- Please read this entire manual carefully before starting the Bosch DiagnosticTool.
- Connect the USB cable and the supplied Bosch dongle before you start working with the Bosch DiagnosticTool.

# **3** System requirements

# 3.1 Hardware

#### Processor:

- Minimum: Intel® Core<sup>™</sup> i3-3217U processor or equivalent processor.
- Recommended: Intel® Core<sup>TM</sup> i5-8250U or equivalent or higher performance processor.

#### RAM capacity:

- Minimum: 4 GB
- Recommended: 8 GB

#### Available hard disk space:

• Minimum 2 GB

#### USB:

- USB 2.0 or higher
- 2 free USB ports

# 3.2 Operating system

• Windows 10, 64-bit

# 4 Installing/uninstalling the Bosch DiagnosticTool

# 4.1 Installation

You can download the Bosch Diagnostic Tool from the internet through the Bosch eBike dealer portal. To do this, use your web browser to navigate to the http://www.bosch-ebike.net page and log in (if you are visiting the dealer pages for the first time, you must register first and then await activation). Then select **Downloads** under **Service** and save the latest installation program to a suitable data storage medium or directly to your computer.

The system automatically searches for the latest version of the Bosch DiagnosticTool on the internet. This can subsequently be downloaded and installed directly.

Double-click to start the installation program. An icon is created on the desktop, and an entry inserted in the Start menu. The Bosch DiagnosticTool can now be started. If a previous version of the Bosch DiagnosticTool is already installed on your computer, this will then be uninstalled automatically.

# 4.2 Uninstallation

 Start the following program to uninstall the Bosch DiagnosticTool: Uninstall Bosch Diagnostic-Tool

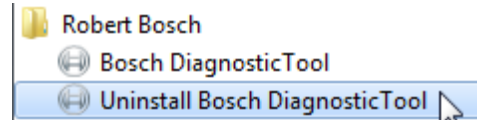

or choose the program you want to uninstall by selecting **Start – Control Panel – Programs and Features** in the Start menu.

# 5 Starting the program

# 5.1 Step 1: Connecting the eBike to the computer

Connect the eBike to the computer that you have installed the Bosch DiagnosticTool on. To do this, connect the USB cable

- to a free USB port on your computer.
- to the USB port on the cycle computer (HMI).

# **5.2** Step 2: Connecting the dongle to the computer

Plug the supplied Bosch dongle into a free USB port on your computer.

If no Bosch dongle is detected when you start the application, you will see the message "USB Dongle not connected".

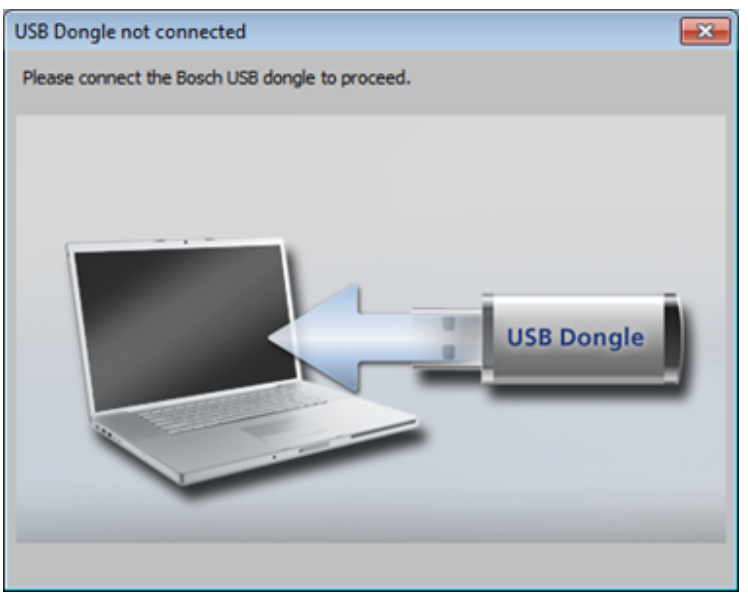

After you have connected the Bosch dongle to the computer, the application starting process resumes

# 5.3 Step 3: Starting the Bosch DiagnosticTool

Start the application via

• the entry in the Start menu (Start – All Programs – Robert Bosch – Bosch DiagnosticTool)

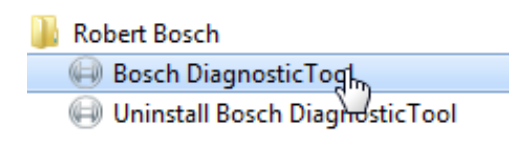

or

• the desktop icon

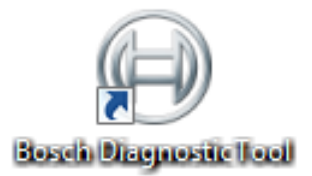

When the application is started, the Bosch DiagnosticTool checks whether your dongle is detected on the computer and whether an eBike is already connected to the computer. This process may take a few seconds.

# 5.4 Step 4 [optional]: Entering internet data

If your computer has an internet connection, you can download diagnostic software updates, system firmware and maps for the connected eBike directly from the Bosch update server and upload them to the connected eBike. To do this, you may have to enter a proxy in the Bosch DiagnosticTool. You can also start a remote diagnostic session.

You can find out how to adjust these settings under Settings (see chapter 6.2.13.2 Defining the proxy setting).

# 5.5 Bosch DiagnosticTool Update

Each time the Bosch DiagnosticTool is restarted, the system checks whether a later version is available. The following message appears if this is the case:

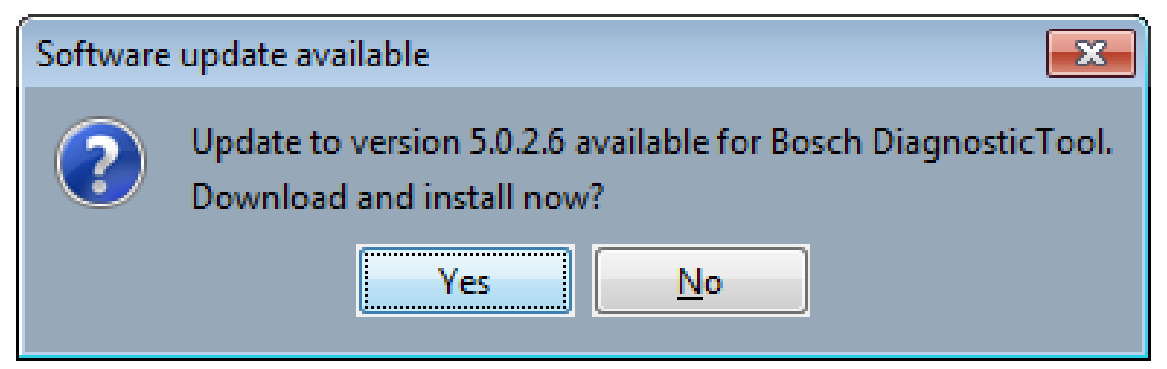

# 6 Functions of the Bosch DiagnosticTool

The Bosch DiagnosticTool is used for reading and writing configuration parameters, carrying out parameter and software updates and checking error codes and diagnostic parameters. In addition, a remote diagnostic session can be started (internet connection required) and the capacity of Bosch PowerPacks (Bosch Battery CapacityTester required) can be determined.

NOTE

- Make sure that the USB cable and dongle are properly connected before working with the Bosch DiagnosticTool.
- Never remove the USB cable whilst the Bosch DiagnosticTool is updating the eBike system.
- Make sure that only one eBike is connected to the computer at any one time.
- Make sure that the eBike battery has sufficient charge (at least one LED lights up, i.e. 20% capacity).

# 6.1 Overview

The Bosch DiagnosticTool features the following functions:

- Menu: selects the function pages of the Bosch DiagnosticTool
  - Configuration
  - Diagnosis
  - Service
  - Maps
  - Capacity test (only together with the Bosch CapacityTester)
  - Settings
  - Support
- eBike product line: displays the product line of the currently connected eBike
- eBike ID: displays the eBike ID of the currently connected eBike
- Application ID: displays the application ID of the currently connected eBike
- Connection status: displays the current status of the connections to the control units
- Language settings: selects the language of the Bosch DiagnosticTool
- Status bar: displays the status of the Bosch DiagnosticTool
- Content varies depending on which function page is currently selected

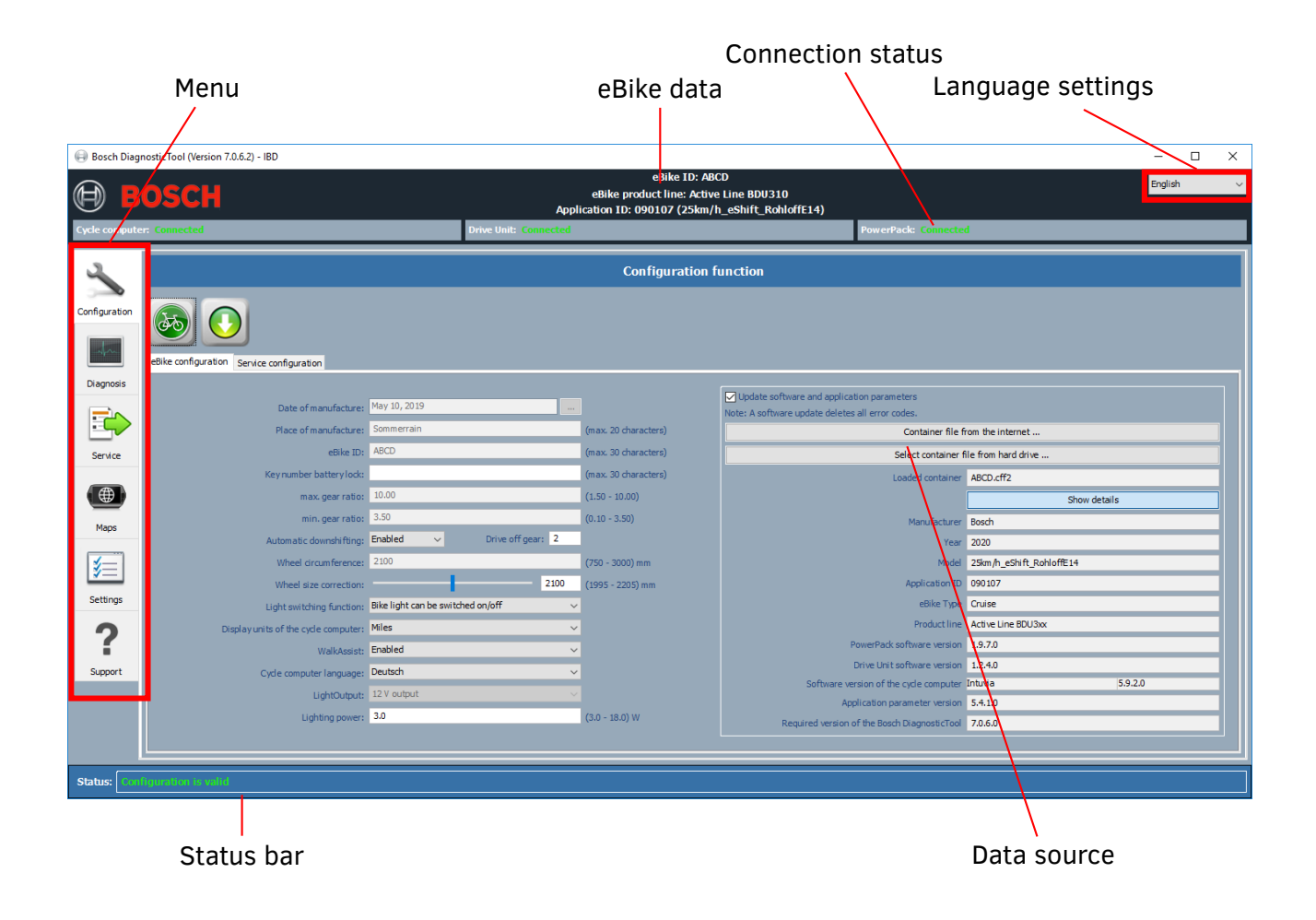

# 6.2 General

## 6.2.1 Setting the application language

To change the screen language, use the selection box at the top right-hand corner of the screen. After changing the language, you must restart the Tool. A dialogue box will prompt you to do this.

## 6.2.2 Connection status of the control units

The connection status shows which eBike control units are responding to queries from the Bosch DiagnosticTool. When no eBike control units are connected, the following connection status is shown:

| BOSCH                         | eBike ID:<br>eBike product line:<br>Application ID: | English                  |
|-------------------------------|-----------------------------------------------------|--------------------------|
| Cycle computer: Not connected | Drive Unit: Not connected                           | PowerPack: Not connected |

When an eBike is connected, the connection status changes:

| BOSCH                     | eBike ID: 2343545<br>eBike product line: Performance Line BDU25<br>Application ID: 090700 | 5 English 🗸          |
|---------------------------|-------------------------------------------------------------------------------------------|----------------------|
| Cycle computer: Connected | Drive Unit: Connected                                                                     | PowerPack: Connected |

When the CapacityTester is connected, the connection status changes and the PowerPack is not displayed as well:

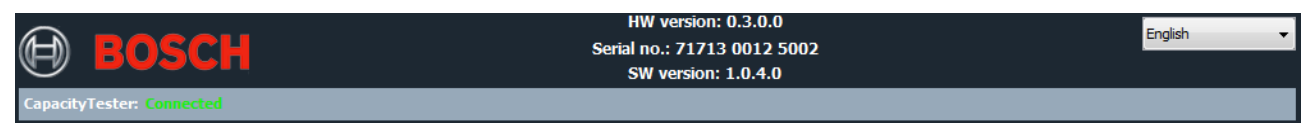

If a control unit displays the connection status Connected (FBL),

| BOSCH                           | eBike ID:<br>eBike product line:<br>Application ID: | English 🗸                |
|---------------------------------|-----------------------------------------------------|--------------------------|
| Cycle computer: Connected (FBL) | Drive Unit: Not connected                           | PowerPack: Not connected |

then a connection has been established between the Bosch DiagnosticTool and the control unit, but no functioning software has been uploaded to the control unit. In this case, perform a software update of the eBike control unit software.

To ensure a good connection, always connect the battery to an eBike before connecting the eBike. Disconnect the eBike from the computer, connect the battery and then connect the eBike to the computer again.

#### NOTE

If one or more eBike control units do not respond, check the cables and plug connections. If the cycle computer has the status *Connected (FBL)*, the other control units cannot be detected.

If one or more components are in FBL mode, you can still perform a software update. A number of programming procedures may then be required.

## 6.2.3 Automatic control unit software update

If an eBike system is connected to the Bosch DiagnosticTool, the program searches automatically for the latest control unit software and displays it for installation.

| eBike software update available                  |  |  |  |
|--------------------------------------------------|--|--|--|
| New eBike software is available                  |  |  |  |
| Software version of the cycle computer: 5.7.3.0  |  |  |  |
| Intruvie V5 7 3 0                                |  |  |  |
| Display of eMTR mode for CV Drivel Init          |  |  |  |
|                                                  |  |  |  |
| Support for further automatic shifting systems   |  |  |  |
| Support for Japanese language                    |  |  |  |
|                                                  |  |  |  |
| DriveUnit V1.7.0.0                               |  |  |  |
| eMTB mode for CX DriveUnit                       |  |  |  |
| Support for eBike ABS                            |  |  |  |
|                                                  |  |  |  |
| PowerPack Software Version: 1.7.1.0              |  |  |  |
| PowerPack 1.7.1.0                                |  |  |  |
| Improvement in charging strategy for DualBattery |  |  |  |
| General function optimisation                    |  |  |  |
|                                                  |  |  |  |
| Do you want to download the container?           |  |  |  |
| Yes No                                           |  |  |  |

#### NOTE

An update container can contain software for one or more eBike control units.

#### 6.2.4 Menu selection

The menu selection feature lets you switch between the basic functions of the Bosch DiagnosticTool. It contains the menu items:

- Configuration
- Diagnosis
- Service
- Maps (not together with the Bosch CapacityTester)
- Capacity test (only together with the Bosch CapacityTester)
- Settings
- Support

Click on **Configuration**, **Diagnostics**, **Service**, **Maps**, **Capacity test (optional)**, **Settings** or **Support** to select the desired function.

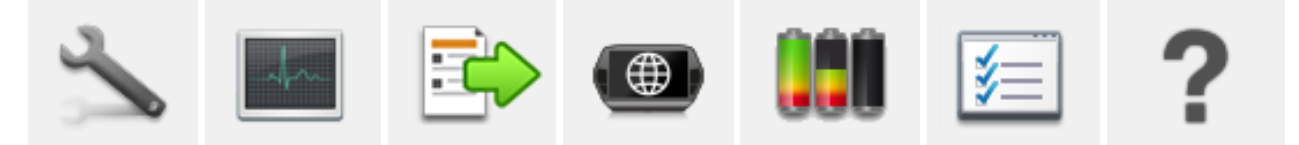

The individual functions are described on the following pages. The capacity test is described in more detail in chapter 6.2.11.

## 6.2.5 Configuration

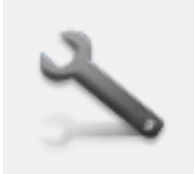

#### eBike configuration

The Configuration page displays all the important configuration settings of the eBike. Fields that cannot be changed are greyed out.

To view the current data for the connected eBike, click on the button with the bicycle icon

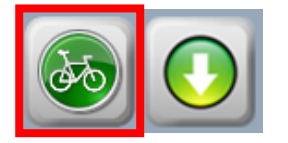

All settings for using a service interval can be made in the **Service configuration** area (see chapter 6.2.5.4).

## 6.2.5.1 Configuring an eBike

This involves reading out and editing the eBike data entered by the bicycle manufacturer. Fields that cannot be changed are greyed out.

| Date of manufacture:                 | Dec 05, 2018              |                      |
|--------------------------------------|---------------------------|----------------------|
| Place of manufacture:                | Hamburg                   | (max. 20 characters) |
| eBike ID:                            | B-0001                    | (max. 30 characters) |
| Key number battery lock:             |                           | (max. 30 characters) |
| max. gear ratio:                     | 3.00                      | (1.50 - 10.00)       |
| min. gear ratio:                     | 1.00                      | (0.10 - 3.50)        |
| Automatic downshifting:              | Enabled                   |                      |
| Wheel circumference:                 | 2200                      | (750 - 3000) mm      |
| Wheel size correction:               | 2200                      | (2090 - 2310) mm     |
| Light switching function:            | Bike light permanently on | -                    |
| Display units of the cycle computer: | Kilometres                | -                    |
| WalkAssist:                          | Enabled                   | -                    |
| Cycle computer language:             | English                   | -                    |
| LightOutput:                         | 12 V output               | *                    |
| Lighting power:                      | 16.7                      | (3.0 - 18.0) W       |
| 12V connection:                      | Disabled                  | •                    |
|                                      |                           |                      |

The following fields can be configured:

- Key number battery lock
- Automatic downshifting (can be set for eBikes with automatic gear shifting)
- Drive-off gear selection (can be set for eBikes with automatic gear shifting)
- Wheel size correction by +/- 5% (not for generation 1)
- Light switching function: Controls the power supply for the bicycle lights. Three value combinations are available: "Bike light disabled", "Bike light can be switched on/off" and "Bike light permanently on". The available options depend on the version and possibly on the bicycle type (e.g. S-Pedelec).
- Display units of the cycle computer

NOTE: This field is not displayed for Nyon (only Nyon BUI270 and BUI275)!

- WalkAssist/Drive off (Drive off cannot be disabled on the Speed-Pedelec)
- Cycle computer language

NOTE: This field is not displayed for Purion and Nyon (only Nyon BUI270 and BUI275)!

 As of model year 2017, the output voltage for the lights can be configured for Drive Units generation 2 (6 V or 12 V).
 NOTE

If the output voltage is set to 12 V, it is important to ensure that the connected headlight and back light are 12 V compatible.

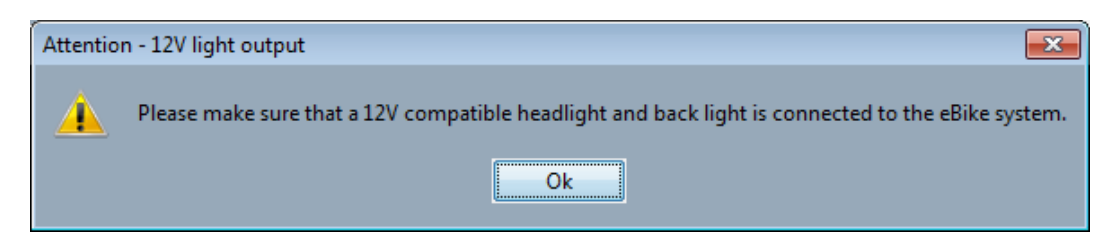

- Lighting power: For Drive Units generations 3 and 4, the power of the installed lighting must be specified when the light switching function is activated.
- 12V connection: The additional 12 V output can be activated for Drive Units generation 4. This output must be deactivated if it is not used.

After you have filled in these fields, the status field tells you whether the content is valid or whether information is missing or incorrect.

If the configuration parameters are valid and complete, the following status is displayed:

#### Status: Configuration is valid.

Important: You must program the configuration in the eBike in order to complete this step (see next section).

The system must then be switched off and on again once in order to activate the configuration in the eBike.

## 6.2.5.2 Programming the configuration in the eBike

To program the configuration data in the eBike, click on the **Transfer configuration to eBike** button.

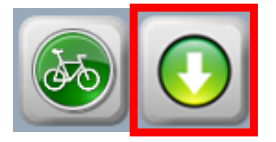

#### NOTE

Make sure that the **Perform software and application parameter update** check box is not activated.

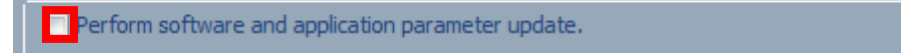

# 6.2.5.3 Programming the configuration and software and application parameters in the eBike

#### NOTE

- If you do not select a suitable container file for the connected eBike, the software and application parameters cannot be installed.
- Make sure that the container file is suitable for the connected eBike. A container file contains the eBike control unit software for the different control units as well as the application parameters.
- Make sure that the eBike battery is properly charged (at least one LED lights up, i.e. 20% capacity)
- Never disconnect the USB cable during programming.

To install the eBike configuration and software, tick the **Perform software and application param**eter update check box.

| Perform software and application parameter update. |  |  |
|----------------------------------------------------|--|--|
| Get container file from Internet                   |  |  |
| Select a container file from disk                  |  |  |
| Loaded container                                   |  |  |
| Show details                                       |  |  |
|                                                    |  |  |

## 6.2.5.3.1 Loading software and application parameters from the internet

Requirement: The system has already been programmed at least once with a standard container.

- Your computer must be connected to the internet.
- Select the option Get container file from Internet...

| Perform software and application parameter update. |              |  |
|----------------------------------------------------|--------------|--|
| Get container file from Internet                   |              |  |
| Select a container file from disk                  |              |  |
| Loaded container                                   |              |  |
|                                                    | Show details |  |

- This allows you to request a container file from the Bosch update server. The Bosch Diagnostic-Tool collects all the information it needs from the connected eBike in order to request new software from the server and download it to your computer.
- Before the container file is downloaded, a dialogue box opens. In this box, you can choose to either save the container file on your computer (for later use) or transfer it directly to the eBike.

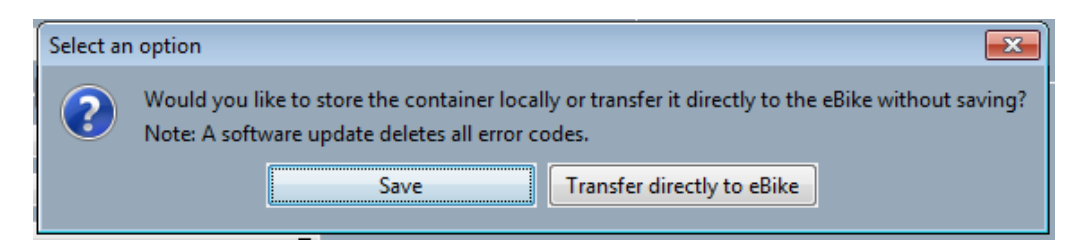

When the suitable container has been selected and is displayed in the selection field, you can click on the **Show details** button to display information about the software versions available in the container file.

NOTE

By requesting the suitable container from the internet, you can be sure that you always receive the latest software versions for the components.

| ✓ Update software and application parameters Note: A software update deletes all error codes. |                            |  |
|-----------------------------------------------------------------------------------------------|----------------------------|--|
| Container file fro                                                                            | m the internet             |  |
| Select container file                                                                         | e from hard drive          |  |
| Loaded container                                                                              | reply_20180111_090909.cff2 |  |
|                                                                                               | Show details               |  |
| Manufacturer                                                                                  | Bosch_Package3             |  |
| Year                                                                                          | 2019                       |  |
| Model A                                                                                       | 20mph_Derailleur           |  |
| Application parameters Reference ID                                                           | 090909                     |  |
| Model B                                                                                       | 20mph_Derailleur_eMTB      |  |
| Application parameters Reference ID                                                           | A90909                     |  |
| еВіке Туре                                                                                    | Sport                      |  |
| Product line                                                                                  | Performance Line CX BDU2xx |  |
| PowerPack software version                                                                    | 1.7.8.0                    |  |
| Drive Unit software version                                                                   | 1.7.9.0                    |  |
| Software version of the cycle computer                                                        | Intuvia 5.7.90.1           |  |
| eBike ABS software version                                                                    |                            |  |
| Application parameter version                                                                 | 5.0.0.1                    |  |
| Required version of the Bosch DiagnosticTool                                                  | 5.0.0.0                    |  |

## 6.2.5.3.2 Loading software and application parameters from the hard disk

• Click Select a container file from disk...

| Perform software and application parameter update. |              |  |  |
|----------------------------------------------------|--------------|--|--|
| Get container file from Internet                   |              |  |  |
| Select a container file from disk                  |              |  |  |
| Loaded container                                   |              |  |  |
|                                                    | Show details |  |  |

• Navigate to where the suitable container file is stored, select it and then click **Open**.

| 🕒 Open       |                                                                  |                             |                                        | <b>—</b>                                       |
|--------------|------------------------------------------------------------------|-----------------------------|----------------------------------------|------------------------------------------------|
| Search in:   | \mu Container                                                    |                             | - 🗈 💣 🗉                                | •                                              |
| Zuletzt verw | Name<br>reply_20180108_111111.cff2<br>reply_20180111_090909.cff2 | Größe<br>1,87 MB<br>1,89 MB | Elementtyp<br>CFF2-Datei<br>CFF2-Datei | Änderungsdat<br>08.01.2018 16<br>11.01.2018 15 |
| Desktop      |                                                                  |                             |                                        |                                                |
| Eigene Doku  |                                                                  |                             |                                        |                                                |
| Computer     |                                                                  |                             |                                        |                                                |
| Netzwerk     | File name                                                        |                             |                                        | Open                                           |
|              | Container File Format (.Cff2)                                    |                             | •                                      | Carter                                         |

• Once it has opened, the name of the container file is displayed in the text field.

# 6.2.5.3.3 Programming the configuration and software and application parameters in the eBike

To program the selected configuration and the container file in the bicycle, click on the **Transfer configuration to eBike** button. (This button can only be selected if the container file and eBike configuration are available).

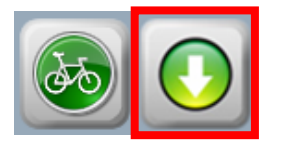

The system checks the software versions and application parameters before programming the eBike. The eBike cannot be programmed to an older software version.

If the container file contains several model variants (e.g. eMTB mode), a dialogue box in which you can select one of the available model variants will appear before starting flash programming.

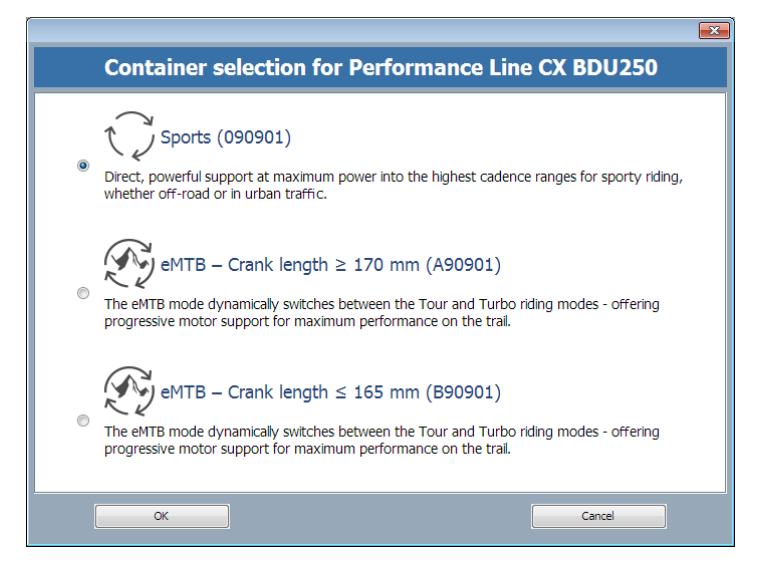

When the suitable container for the eBike has been selected, programming begins and the status information is displayed:

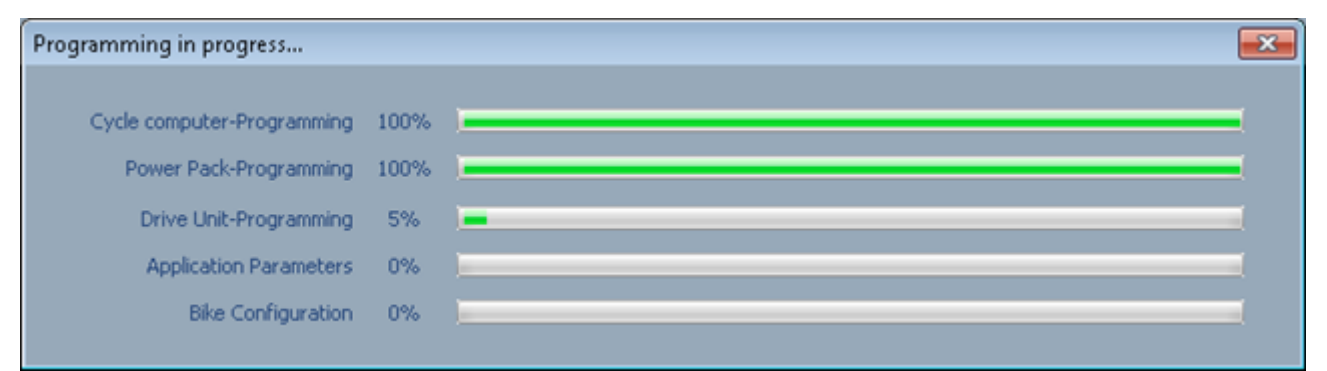

When programming is finished, the **Done** button appears. Please click on this to close the dialogue box.

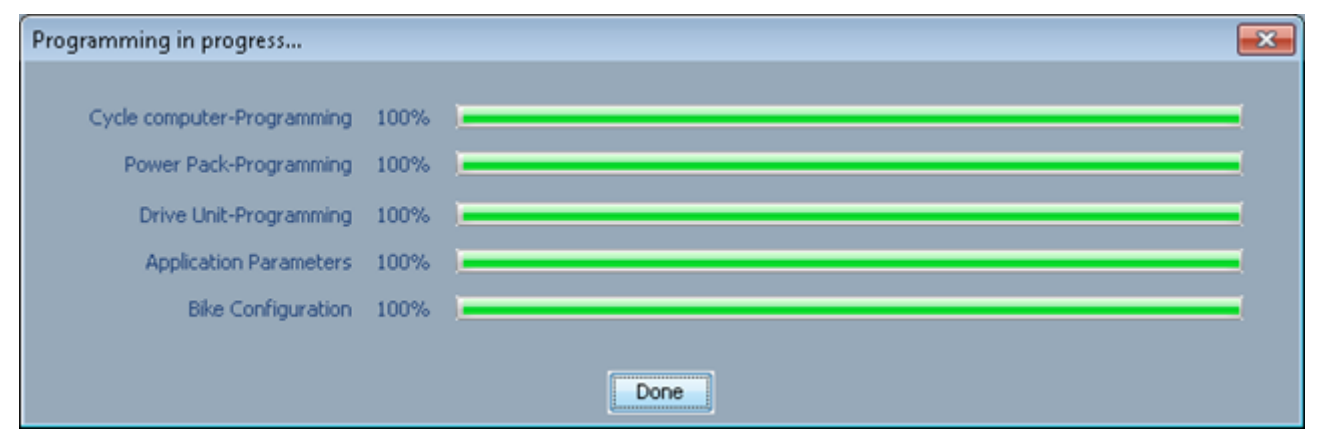

#### NOTE

The display may be different depending on which optional components are installed. The Bosch SmartphoneHub cannot be updated by the Bosch DiagnosticTool. It can be updated only by the Bosch eBike Connect app.

Following successful transmission, the following status is displayed:

Status: Programming successfully completed

The system must then be switched off and on again once in order to activate the configuration in the eBike.

#### 6.2.5.3.4 Nyon recovery

It may be helpful to reset the BUI270 and BUI275 to the factory settings (possible from the software for model year 2018).

To do this, connect Nyon without eBike to the computer and activate the **Cycle computer recovery** check box.

Cycle computer recovery

Before starting programming, you must confirm that Nyon was reset to the factory settings.

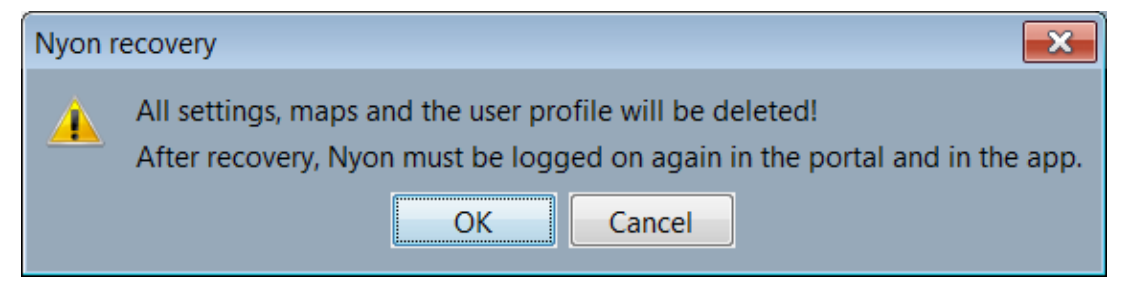

NOTE

During Nyon recovery, all settings, maps and the user profile will be deleted.

## 6.2.5.3.5 Kiox recovery

It may be helpful to reset Kiox to the factory settings.

To do this, connect Kiox without eBike to the computer and activate the **Cycle computer recovery** check box.

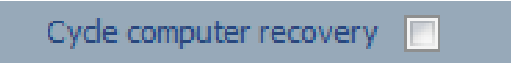

Before starting programming, you must confirm that Kiox was reset to the factory settings.

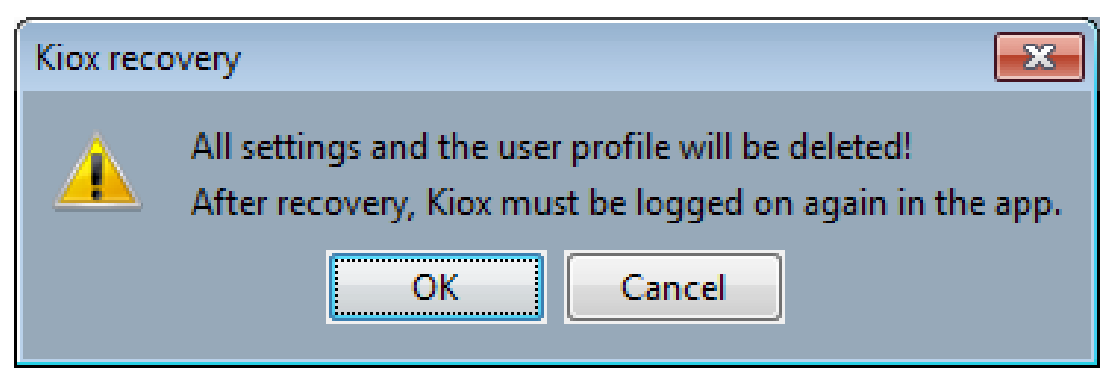

NOTE

During Kiox recovery, all settings and the user profile will be deleted.

## 6.2.5.4 Service configuration

The Configuration page displays all the important service interval settings for the eBike. The dealer can choose whether the next service should be set according to date or mileage (or both). When a service is due, the customer sees a message to this effect on the display when switching on the eBike.

#### NOTE

A date for the service interval cannot be specified for Purion.

| ext service                                                                                                    |                                                                                                    |        |  |
|----------------------------------------------------------------------------------------------------|----------------------------------------------------------------------------------------------------|--------|--|
| Next service on: Ja                                                                                                    | anuary 25, 2018                                                                                                    |        |  |
| Next service at odometer reading:                                                                                                  |                                                                                                    | 622 ≑  |  |
|                                                                                                    |                                                                                                    |        |  |
| Current odometer reading: 0.                                                                                                    | .0 mi                                                                                                    | _      |  |
|                                                                                                    |                                                                                                    |        |  |
|                                                                                                    |                                                                                                    |        |  |
|                                                                                                    |                                                                                                    |        |  |
| arvice history                                                                                                    |                                                                                                    |        |  |
| ervice history                                                                                                    |                                                                                                    |        |  |
| ervice history<br>Date                                                                                                    | Odometer r                                                                                                    | eading |  |
| Date<br>2018-01-22                                                                                                    | Odometer r<br>0.0 mi                                                                                                    | eading |  |
| Date<br>2018-01-22<br>2017-11-30                                                                                                   | Odometer r<br>0.0 mi<br>0.0 mi                                                                                                    | eading |  |
| Date<br>2018-01-22<br>2017-11-30<br>2017-06-01                                                                                     | Odometer r<br>0.0 mi<br>0.0 mi<br>0.0 mi                                                                                                    | eading |  |
| Date<br>2018-01-22<br>2017-11-30<br>2017-06-01<br>2017-05-17                                                                       | Odometer r<br>0.0 mi<br>0.0 mi<br>0.0 mi<br>0.0 mi                                                                                                    | eading |  |
| Date<br>2018-01-22<br>2017-11-30<br>2017-06-01<br>2017-05-17<br>2017-05-04                                                         | Odometer r<br>0.0 mi<br>0.0 mi<br>0.0 mi<br>0.0 mi<br>0.0 mi                                                                                                    | eading |  |
| Date<br>2018-01-22<br>2017-11-30<br>2017-06-01<br>2017-05-17<br>2017-05-04<br>2017-04-27                                           | Odometer r<br>0.0 mi<br>0.0 mi<br>0.0 mi<br>0.0 mi<br>0.0 mi<br>0.0 mi<br>0.0 mi                                                                                                    | eading |  |
| Date<br>2018-01-22<br>2017-11-30<br>2017-06-01<br>2017-05-17<br>2017-05-04<br>2017-04-27<br>2017-04-26                             | Odometer r<br>0.0 mi<br>0.0 mi<br>0.0 mi<br>0.0 mi<br>0.0 mi<br>0.0 mi<br>0.0 mi<br>0.0 mi                                                                                                    | eading |  |
| Date<br>2018-01-22<br>2017-11-30<br>2017-06-01<br>2017-05-17<br>2017-05-04<br>2017-04-27<br>2017-04-25                             | Odometer r           0.0 mi           0.0 mi           0.0 mi           0.0 mi           0.0 mi           0.0 mi           0.0 mi           0.0 mi           0.0 mi           0.0 mi           0.0 mi           0.0 mi           0.0 mi           0.0 mi                                   | eading |  |
| Date<br>2018-01-22<br>2017-11-30<br>2017-06-01<br>2017-05-17<br>2017-05-04<br>2017-04-27<br>2017-04-25<br>2017-04-25<br>2017-03-14 | Odometer r           0.0 mi           0.0 mi           0.0 mi           0.0 mi           0.0 mi           0.0 mi           0.0 mi           0.0 mi           0.0 mi           0.0 mi           0.0 mi           0.0 mi           0.0 mi           0.0 mi           0.0 mi           0.0 mi | eading |  |

After servicing, the current date and the current odometer reading are transferred into the history using the button with the green arrow. The data for the next service is transferred at the same time.

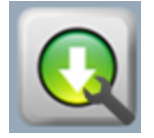

The button with the red X can be used to delete a scheduled service.

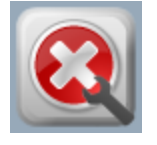

#### 6.2.6 Diagnosis

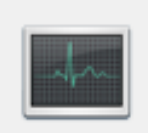

The Diagnostics page displays information about the connected control units, e.g. the stored error codes and diagnostic parameters.

## 6.2.6.1 Retrieving diagnostic data from the eBike

To retrieve data from the eBike, click on the Load eBike configuration button:

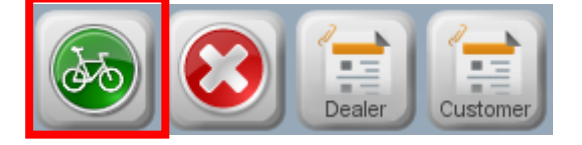

Select the tab for the component you wish to view:

• PowerPack Drive Unit Cycle computer PowerP PowerPack 2 (optional) PowerPack 2 Cycle computer Drive Unit PowerPack 1 • PowerTube (optional) Cycle computer | Drive Unit | PowerTube Cycle computer Cycle computer Drive Unit | PowerPack • Drive Unit Cycle computer Drive Unit | PowerPack • eShift (optional) Cycle computer Drive Unit PowerPack eShift • eBike ABS (optional) Cycle computer | Drive Unit | PowerPack eBike ABS CapacityTester CapacityTester PowerPack • Fast Charger Cycle computer Drive Unit PowerPack Fast Charger

Each tab shows both the error codes, their descriptions and instructions for correcting errors as well as the diagnostic parameters and their values.

#### 6.2.6.2 Diagnostic report

You can use the *Diagnostic report* function to document the current status of an eBike and the Bosch DiagnosticTool version used, e.g. before and after repairs so that changes can be tracked.

Two different diagnostic reports are available:

- Dealer diagnostic report (PDF format)
- Customer diagnostic report (PDF format)

To create a diagnostic report, click on the **Create diagnostic report** button.

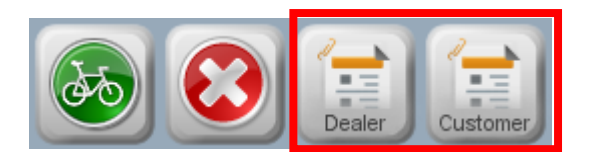

Then select the storage location on the computer and the file name:

| 🕞 Save       |           |                             |      |       | ×      |
|--------------|-----------|-----------------------------|------|-------|--------|
| Save in:     |           |                             | ~    | 🌶 🔊 🖽 | ,      |
| Zuletzt verw | 🗾 2020_S  | ervice.pdf                  |      |       |        |
| Desktop      |           |                             |      |       |        |
| Dokumente    |           |                             |      |       |        |
| Dieser PC    |           |                             |      |       |        |
| <b>S</b>     | File name | 2021_Service.pdf            |      |       | Save   |
| Netzwerk     | File type | Portable Document Format (. | pdf) | ~     | Cancel |

After the report has been successfully saved, the following status message appears:

Status: Report generated successfully.

The diagnostic report can be opened with any program that can process the PDF format (e.g. Acrobat Reader). Furthermore, data relating to the eBike owner, services, comments and entries can be added in the service log.

An example of a dealer diagnostic report is shown below.

## eBike diagnostic report Dec 16, 2019 09:53 Bosch DiagnosticTool Version: 7.0.6.2 Customer number: 111111

#### **Cycle computer**

#### Error codes

No error codes were reported by this control unit.

#### **Component information**

| Manufacturer information                      |                            |
|-----------------------------------------------|----------------------------|
| Date of manufacture                           | 960                        |
| Part number                                   | 1270020909                 |
| Product code                                  | BUI255                     |
| Serial number                                 | 0x31FFD6054B43353544502200 |
| Hardware version                              | 0.0.2.2                    |
| Software version                              | 5.9.2.0                    |
| Cycle computer settings                       |                            |
| Distance units                                | mi                         |
| Language settings                             | Deutsch                    |
| Cycle computer information                    |                            |
| Current time                                  | 09:45 hh:mm                |
| Current date                                  | Dec 16, 2019               |
| Clock display mode                            | 24h                        |
| Trip time                                     | 00:00 hh:mm                |
| Trip distance                                 | 0.00 km                    |
| max. speed                                    | 0 km/h                     |
| Component                                     | Intuvia                    |
| "WalkAssist" button                           | Button not pressed         |
| "Plus" button                                 | Button not pressed         |
| "Info" button                                 | Button not pressed         |
| "Minus" button                                | Button not pressed         |
| "Reset" button on the cycle computer          | Button not pressed         |
| "Power" (On/Off) button on the cycle computer | Button not pressed         |
| "Info" button on the cycle computer           | Button not pressed         |
| "Light" button on the cycle computer          | Button not pressed         |

#### An example of a customer diagnostic report is shown below.

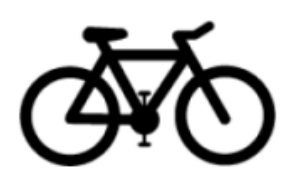

# eBike diagnostic report

Dec 11, 2018 14:51

| Contact person              |                                 |                       |                                    |
|-----------------------------|---------------------------------|-----------------------|------------------------------------|
|                             | Dealer                          | Owner                 |                                    |
| Name                        | Testfirma                       |                       |                                    |
| Address                     | Teststrasse 11, 12345 Teststadt |                       |                                    |
| Phone number                | +49 1234 56 78                  |                       |                                    |
| E-mail                      | test@com                        |                       |                                    |
| Website                     | wwwcom                          |                       |                                    |
| eBike                       |                                 |                       |                                    |
| eBike product line          | Performance Line                | eBike type            | Speed                              |
| eBike ID                    | B-0001                          | max. support speed    | 0 km/h                             |
| Key number battery lock     |                                 |                       |                                    |
| Components                  |                                 |                       |                                    |
|                             |                                 |                       |                                    |
| Component                   | Intuvia                         | Drive Unit Speed      | PowerPack Frame 400                |
| Part number                 | 1270020903                      | 123456789100          | 123456789100                       |
| Serial number               | 0x35FFD9053452393639572500      | 00000 2000            | 75322 0047 04                      |
| Software version            | 5.8.3.0                         | 0.2.4.0               | 1.8.10.0                           |
| Error codes                 |                                 |                       |                                    |
| Component                   | Error code                      | Description           |                                    |
| Cycle computer              |                                 | No error codes w      | ere reported by this control unit. |
| Drive Unit                  |                                 | No error codes w      | ere reported by this control unit. |
| PowerPack                   |                                 | No error codes w      | ere reported by this control unit. |
| Settings                    |                                 |                       |                                    |
| Display unit                | 24h                             | max. gear ratio       | 3.00                               |
| Language settings           | English                         | min. gear ratio       | 1.00                               |
| Light switch status         | Bike light permanently on       | Wheel circumference   | 2200 mm                            |
| LightOutput                 | 12 V                            | Wheel size correction |                                    |
| Lighting power <sup>1</sup> | 16.7 W                          | WalkAssist            | Enabled                            |
| oBike Systems Look Eurotics | pot available                   |                       |                                    |

e Systems Lock Function not available The following section shows the service log header:

| Service log    |                                                            |    |        |       |
|----------------|------------------------------------------------------------|----|--------|-------|
| Component      | Activity                                                   | ок | not OK | corr. |
| Cycle computer | Check that the eBike switches on/off at the cycle computer |    |        |       |
|                | Carry out a function test on all buttons                   |    |        |       |

Legend:

| Abbreviation | Meaning   |
|--------------|-----------|
| OK           | okay      |
| not OK       | not okay  |
| corr.        | corrected |

## 6.2.6.3 Deleting error codes

After you have checked all error codes and corrected the errors, you can delete the error codes that are stored in the system. To do this, click on the **Delete error codes in eBike** button

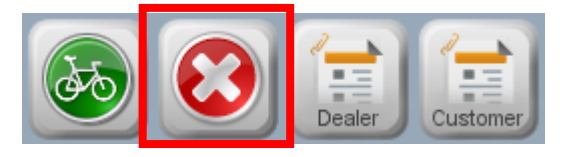

NOTE

- Make sure that the eBike battery has sufficient charge (at least one LED lights up, i.e. 20% capacity).
- Never remove the USB cable while the error codes are being deleted.

## 6.2.6.4 Deleting statistical data

The **Reset statistical data** button resets all the stored statistical data (distance driven per support mode).

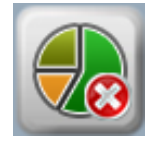

NOTE

• All statistical data is irretrievably deleted!

## 6.2.6.5 Disable battery

The connected battery (from battery software model year 19) can be disabled for good using the **Disable battery** button.

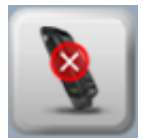

NOTE

- To use this function for DualBattery, please remove the battery you do not want to deactivate.
- Attention: Once disabled, the battery cannot be activated again.

## 6.2.6.6 BOSCH eBike LOCK

A blocked system can be re-activated with the aid of the reset code using the **LOCK Service** button.

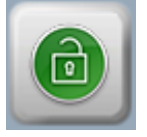

The reset code can be requested from the Bosch eBike Service hotline based on the *LOCK number*.

## 6.2.7 Creating a service case

Use the **Service** page to send a report to the eBike Service and create a service case, or add to a service case if you specify an existing case number.

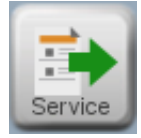

| 🖨 Bosch Diagr | nosticTool (Version 7.0.6.2) - IBD |         |                                                             |                                                           |                                                                  | -                |          |
|---------------|------------------------------------|---------|-------------------------------------------------------------|-----------------------------------------------------------|------------------------------------------------------------------|------------------|----------|
| <b>B</b>      | OSCH                               |         | eBike I<br>eBike product line:<br>Application ID: 090107 (2 | D: ABCD<br>Active Line BDU310<br>5km/h_eShift_RohloffE14) |                                                                  | English          | ~        |
| Cycle compute | r: Connected                       |         | Drive Unit: Connected                                       |                                                           | PowerPack: Connected                                             |                  |          |
| 2             |                                    |         | Se                                                          | rvice                                                     |                                                                  |                  |          |
| Configuration | Country:                           | Germany | ~                                                           | Contact person (name):                                    | Bosch                                                            |                  |          |
|               | Customer number:                   | 111111  |                                                             | E-mail (contact person):                                  | a@b.c                                                            |                  |          |
| -4r~-         | Service case number:               |         | ~                                                           |                                                           |                                                                  |                  |          |
| Diagnosis     | Product family:                    |         | ~                                                           | Attachments:                                              |                                                                  |                  |          |
|               | Serial no.:                        |         |                                                             |                                                           |                                                                  |                  |          |
|               | Part number:                       |         |                                                             |                                                           |                                                                  |                  |          |
| Service       |                                    |         |                                                             |                                                           | · · · · · · · · · · · · · · · · · · ·                            |                  | E C      |
|               | Purchase date:                     |         |                                                             |                                                           |                                                                  | X                |          |
| Maps          | Cross-Swap:                        | done    |                                                             |                                                           |                                                                  | X                |          |
|               | Error description:                 |         |                                                             |                                                           |                                                                  | X                |          |
| <u>i</u>      |                                    |         |                                                             |                                                           |                                                                  | X                |          |
| Settings      |                                    |         |                                                             |                                                           |                                                                  | X                |          |
| 2             |                                    |         |                                                             |                                                           |                                                                  | X                | S        |
| <b>f</b>      |                                    |         |                                                             | I hereby confirm that I have inform                       | ed the user of the affected eBike about data transmission to Rob | ert Bosch GmbH a | ind data |
| Support       |                                    |         |                                                             | protection.                                               |                                                                  |                  |          |
|               |                                    |         |                                                             |                                                           |                                                                  | Send             | report   |
|               |                                    |         |                                                             |                                                           |                                                                  |                  |          |
|               |                                    |         |                                                             |                                                           |                                                                  |                  |          |
| Status:       |                                    |         |                                                             |                                                           |                                                                  |                  |          |

#### NOTE

- If the data is sent successfully, the Bosch eBike Service will initiate all further steps.
- The case number must look like this: It begins with "EB-" followed by at least 6 digits (no letters), a dash, then exactly four digits or letters. The whole case number must not be more than 30 characters long. Example: EB-123456789-1AB4
- Video file attachments can be compressed, if necessary.

## 6.2.8 Maps (only Nyon BUI270 and BUI275)

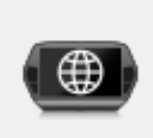

Clicking on the **Maps** button lets you download current maps for the Nyon navigation system to your local hard disk. You can also use this menu item to update Nyon with new or updated maps.

Any new maps are displayed on the tab:

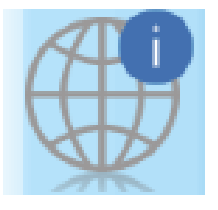

#### 6.2.8.1 Downloading maps from the internet to your local hard disk

To download the maps for navigation, you must select them first. Click on the **Download maps from Internet** button.

| Get maps from Internet      |    |  |
|-----------------------------|----|--|
| Download mans from Internet | 0% |  |
|                             | 0% |  |
|                             |    |  |
|                             |    |  |

You can then select the required maps in the following dialogue box:

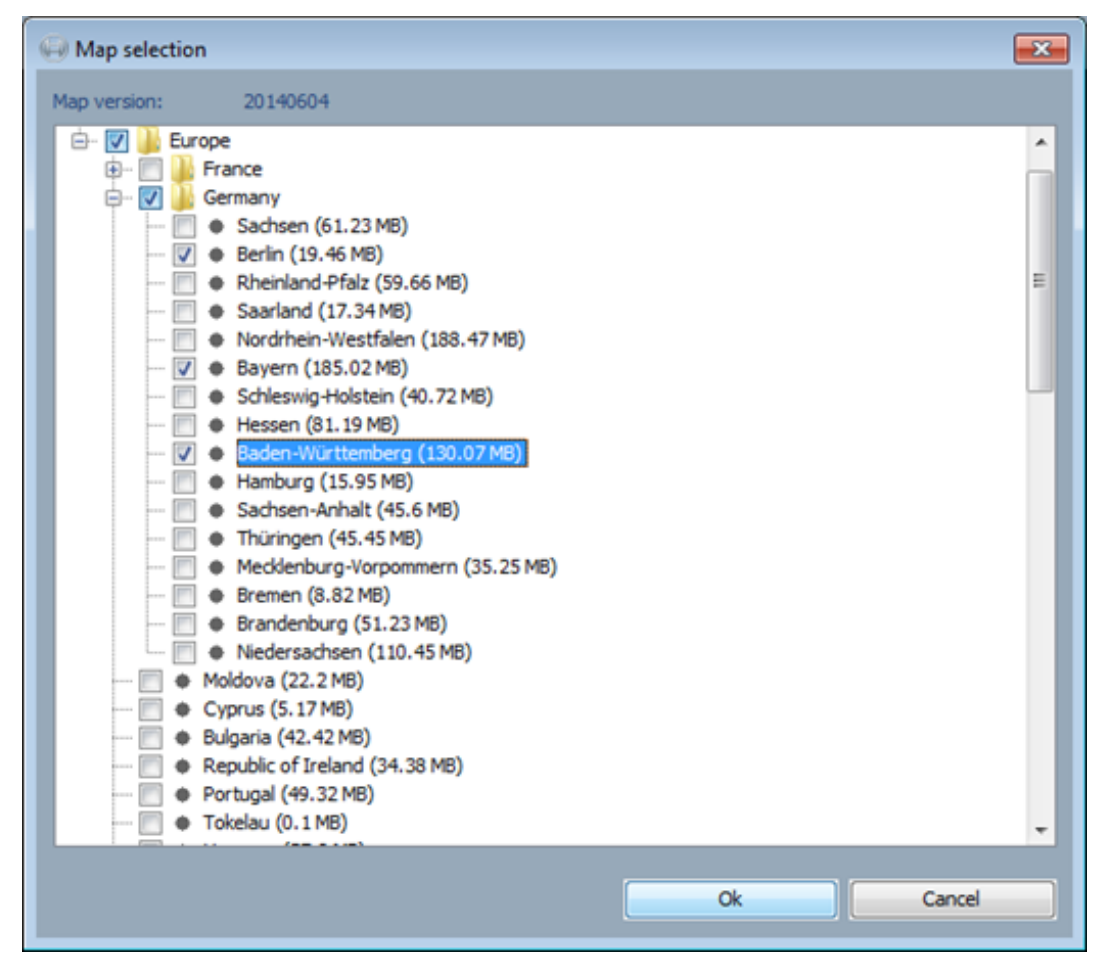

Select the maps you want by ticking the check boxes. Individual maps or all the maps for an area (e.g. county/state or country) can be selected.

The selected maps are downloaded when you confirm your selection by clicking **OK**. The status of the download process is shown on the right next to the Download button.

The map material is stored in the directory on the computer that was configured under **Settings – Map memory** (chapter 6.2.13.4).

Once the map download from the internet starts, the **Download maps from Internet** button disappears and the **Cancel map download** button appears. Pressing this button cancels the map download for the map currently being downloaded and skips the download for any pending maps.

The **Cancel map download** button is greyed out until this cancellation process is concluded. Once the process is finished, a new map download can be started again.

If you have selected several maps to download, the maps that have already been completely downloaded are retained. If the download of a previously existing map is cancelled, the original map is retained only if the map version has not changed.

## 6.2.8.2 Updating maps on the "Nyon" cycle computer

When the Bosch DiagnosticTool is connected to Nyon, the **Update Maps on Nyon** option is active.

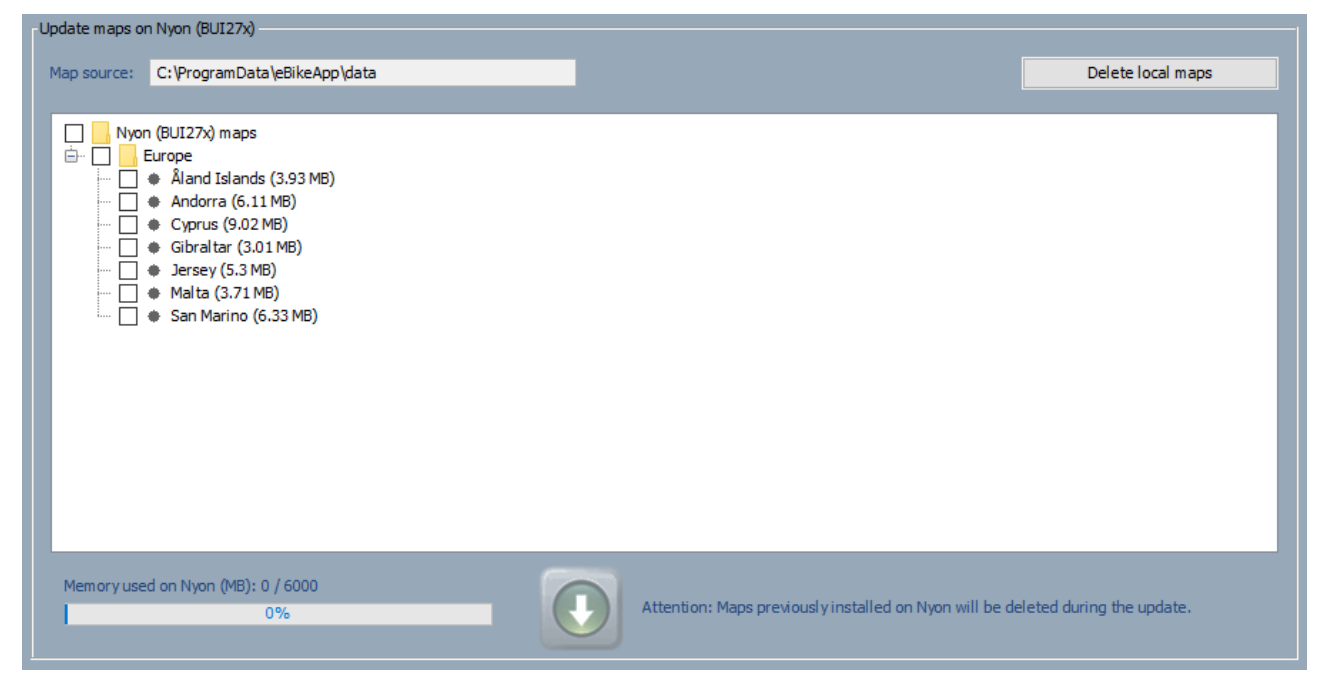

Select the maps you want by ticking the check boxes. Individual maps or all the maps for an area (e.g. county/state or country) can be selected.

Depending on which maps you have selected, the resulting memory used on Nyon is displayed. The maps are transferred to Nyon by pressing the button to the right of the memory usage display.

NOTE: All maps stored previously on Nyon are deleted!

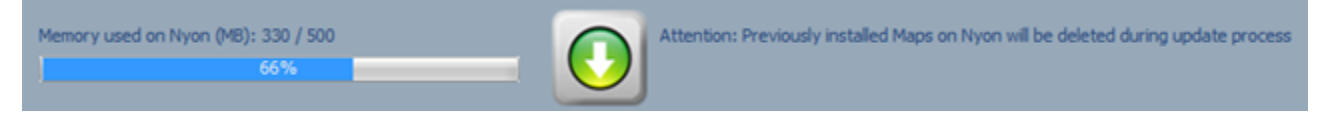

The amount of memory available for storing maps on Nyon is limited. If the maximum memory capacity is exceeded, the display is shown in red. The button for transferring maps is deactivated in this case.

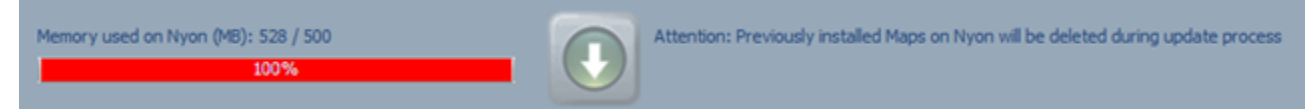

## 6.2.9 eBike ABS

#### **Function test**

Proceed as follows to check the functionality of the eBike ABS system: Connect the eBike to the **Bosch DiagnosticTool** and switch to the eBike ABS tab on the Diagnostics tab. Now make sure that both wheels can turn freely and turn them one after the other. If the ABS function is available, the status of "Sensor test on front wheel/rear wheel" will change from "pending" to "successful".

| ABS information            |                         |  |
|----------------------------|-------------------------|--|
| Front brake lever          | not actuated   0.06 bar |  |
| Speed front wheel          | Value not available     |  |
| Speed rear wheel           | Value not available     |  |
| Sensor test on front wheel | pending                 |  |
| Sensor test on rear wheel  | pending                 |  |

The test result is reset each time the eBike is disconnected from the Bosch DiagnosticTool or using the "Reset sensor test" button.

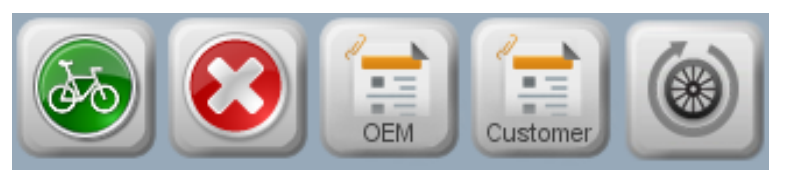

## 6.2.10 Test hardware

If you have stored sample components in the eBike or if a container with sample software is loaded on the eBike, this state is indicated in the connection status.

PowerTube: Con

On the Diagnostics tab, sample hardware is identified with a corresponding addition in the part number; sample software is identified in the software version.

| Part number | 123456789012 (sample) |
|-------------|-----------------------|
|             |                       |

#### 6.2.11 Bosch CapacityTester

The CapacityTester lets you determine the capacity of Bosch PowerPacks generations 1 (via the adapter) and 2. A winter discharge can also be started. The CapacityTester is connected to the computer via the supplied USB cable. The Bosch PowerPack to be tested must be connected fully charged to the CapacityTester in order to perform a measurement. For the winter discharge, it must be more than 50% charged. The Bosch DiagnosticTool is required for starting and evaluating the test or discharge.

#### Functions:

- Upgrades the CapacityTester software
- Reads and deletes the fault memory
- Starts and evaluates a measurement
- Connects to a CapacityTester on which a measurement is currently running
- Starts the winter discharge of the Bosch PowerPack

Once a CapacityTester is connected, the menu bar and the interface of the Bosch DiagnosticTool will adjust accordingly.

#### NOTE

• In case of an error, the three LEDs on the CapacityTester flash simultaneously and error codes and a description are entered into the Diagnostics tab of the CapacityTester.

#### 6.2.11.1 Menu

The menu selection changes as soon as a CapacityTester is connected. The **Capacity test** menu item is displayed instead of the Map menu.

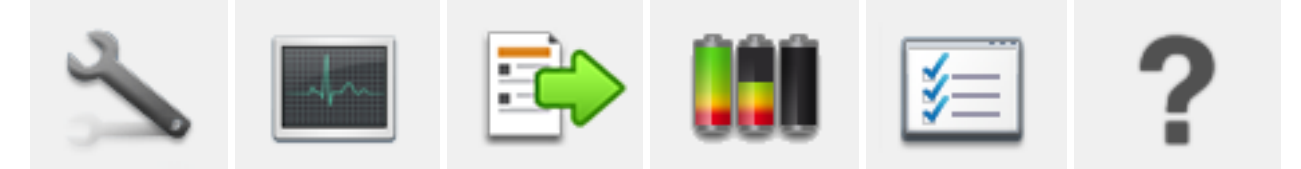

If you disconnect the Bosch DiagnosticTool from the CapacityTester, the menu item is retained. The view of the Bosch DiagnosticTool changes to the Settings page and the **Capacity test** menu item cannot be selected again.

# 6.2.11.2 Configuration

| 🗐 Bosch Diagno                                        | osticTool (Version 7.0.6.2) - IBD         |                                          | -       | ×     |
|-------------------------------------------------------|-------------------------------------------|------------------------------------------|---------|-------|
|                                                       | HW versio<br>Serial no.: 753<br>SW versio | n: 0.3.0.0<br>12 0011 5022<br>n: 1.1.5.0 | English | ~     |
| CapacityTester:                                       | Connected                                 |                                          |         |       |
| Configuration                                         | CapacityTeste                             | r configuration                          |         |       |
| Diagnosis                                             | Diagnostic parameters                     | Values                                   |         |       |
|                                                       | CapacityTester                            |                                          |         |       |
|                                                       | Part number                               | 0273016938                               |         |       |
|                                                       | Serial number                             | 75312 0011 5022                          |         | <br>_ |
| Service                                               | Hardware version                          | 0.3.0.0                                  |         |       |
| Capacity test<br>Capacity test<br>Settings<br>Support |                                           |                                          |         |       |
| Status:                                               |                                           |                                          |         |       |

The current connection status of the CapacityTester is displayed in the Configuration menu.

The status of the CapacityTester can be determined on the device itself based on the **Ready**, **Running** and **Finished** LEDs.

The CapacityTester software can be updated via the Bosch update server. Clicking the green arrow button will start the process.

#### NOTE

As soon as a new software version for the CapacityTester is available, the following message appears:

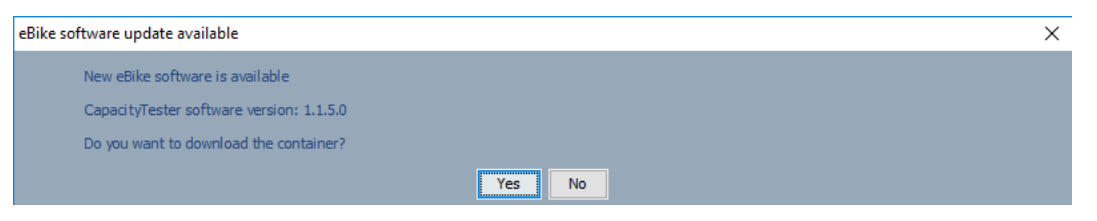

Start the process by clicking on the button with the green arrow.

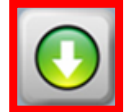

If there is no connection to the Bosch update server, a corresponding error message appears and the URL (see chapter 6.2.13.1) should be checked and corrected if necessary. If there is a connection, then the CapacityTester software will be updated.

| Programming in progress    | ogramming in progress |  | $\times$ |
|----------------------------|-----------------------|--|----------|
|                            |                       |  |          |
| CapacityTester programming | 0%                    |  |          |
|                            |                       |  |          |

After programming is successfully concluded, the **Done** button appears. Please click on this to close the dialogue box.

| Programming in progress    | Programming in progress |      | $\times$ |
|----------------------------|-------------------------|------|----------|
| CapacityTester programming | 100%                    | Done |          |

## 6.2.11.3 Diagnosis

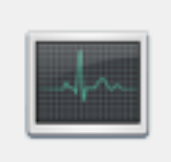

When a CapacityTester is connected, all CapacityTester information is automatically read out in the Diagnostics tab under the **CapacityTester** tab. You can find all the information about the connected Bosch PowerPack under the **PowerPack** tab. These values can also be read out manually using the **Load the configuration from the eBike** button.

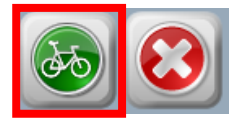

Select the tab for the component you wish to view:

CapacityTester PowerPack

Similar to the other eBike components, the error codes, their description and corresponding recommendations for action are displayed in the upper part. The lower part shows diagnostic parameters and manufacturer information.

| CapacityTester PowerPack |                                                    |           |          |  |  |
|--------------------------|----------------------------------------------------|-----------|----------|--|--|
| Error code               | Description                                        |           | Activity |  |  |
|                          | No error codes were reported by this control unit. |           |          |  |  |
|                          |                                                    |           |          |  |  |
| Diagnostic param         | eters                                              | Values    |          |  |  |
| Manufacturer info        | rmation                                            |           |          |  |  |
| Part number              |                                                    | 02730169  | 38       |  |  |
| Product code             |                                                    |           |          |  |  |
| Serial number            |                                                    | 71713 00: | 12 5002  |  |  |
| Hardware vers            | ion                                                | 0.3.0.0   |          |  |  |
| Software version         | on                                                 | 1.0.4.0   |          |  |  |
|                          |                                                    |           |          |  |  |
|                          |                                                    |           |          |  |  |

## 6.2.11.4 Capacity test

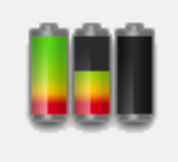

You can use the CapacityTester to measure the power capacity of a connected PowerPack. Before a measurement can be started, you must select the connected battery type. You can select the battery type from the **Capacity test** menu item.

## 6.2.11.4.1 Battery type selection

The battery type selection is displayed when the CapacityTester is connected and the **Capacity test** menu item is selected. Here you can choose between an Active / Performance Line battery and a Classic / Classic + Line battery. When the battery type is accepted by the CapacityTester, the screen for starting a measurement is displayed.

Info texts will help you to handle the CapacityTester with the battery.

|              | Сарас                                                   | ity test                  |
|--------------|---------------------------------------------------------|---------------------------|
| Battery type |                                                         |                           |
|              | Classic / Classic + Line                                | Active / Performance Line |
|              | Please select a                                         | battery type              |
| Please remov | e the battery from the eBike and connect it to the Capa | cityTester.               |
| Connect only | one single battery to one device!                       |                           |

When you select a battery type that does not match the connected PowerPack, a corresponding message will be displayed and the measurement cannot be performed. A corresponding message is also displayed when there is a problem with the PowerPack.

## 6.2.11.4.2 Measurement

You can return to the Battery type selection window at any time from the view used to start the measurement. Please use the corresponding button. The battery type you selected is displayed for orientation purposes.

|                    | Сар                                            | acity test                                |
|--------------------|------------------------------------------------|-------------------------------------------|
| Battery Type Selec | ction Active / I                               | Performance Line                          |
|                    |                                                |                                           |
|                    |                                                |                                           |
|                    | (1)                                            |                                           |
|                    | Start capacity test                            | Establish charge level for winter storage |
|                    |                                                |                                           |
| The device can     | be disconnected from the computer after measur | ing has started.                          |

#### NOTE

- Please make sure that the connected PowerPack is fully charged (at least 98%) before starting a measurement. Also, the PowerPack may not be in FBL mode.
- Make sure that the CapacityTester is not covered and the ventilation slots of the unit are freely accessible.

Press the **Start capacity test** button to start the measurement. The CapacityTester starts with an audible noise after a few seconds. A corresponding message is displayed should an error occur at the start or during the measurement.

The remaining time until the measurement is concluded is displayed. The CapacityTester can be disconnected from the computer (disconnect the USB cable) during the measurement. The Capacity-Tester performs the measurement independently of the Bosch DiagnosticTool. The current measurement is indicated by the "Running" LED on the CapacityTester.

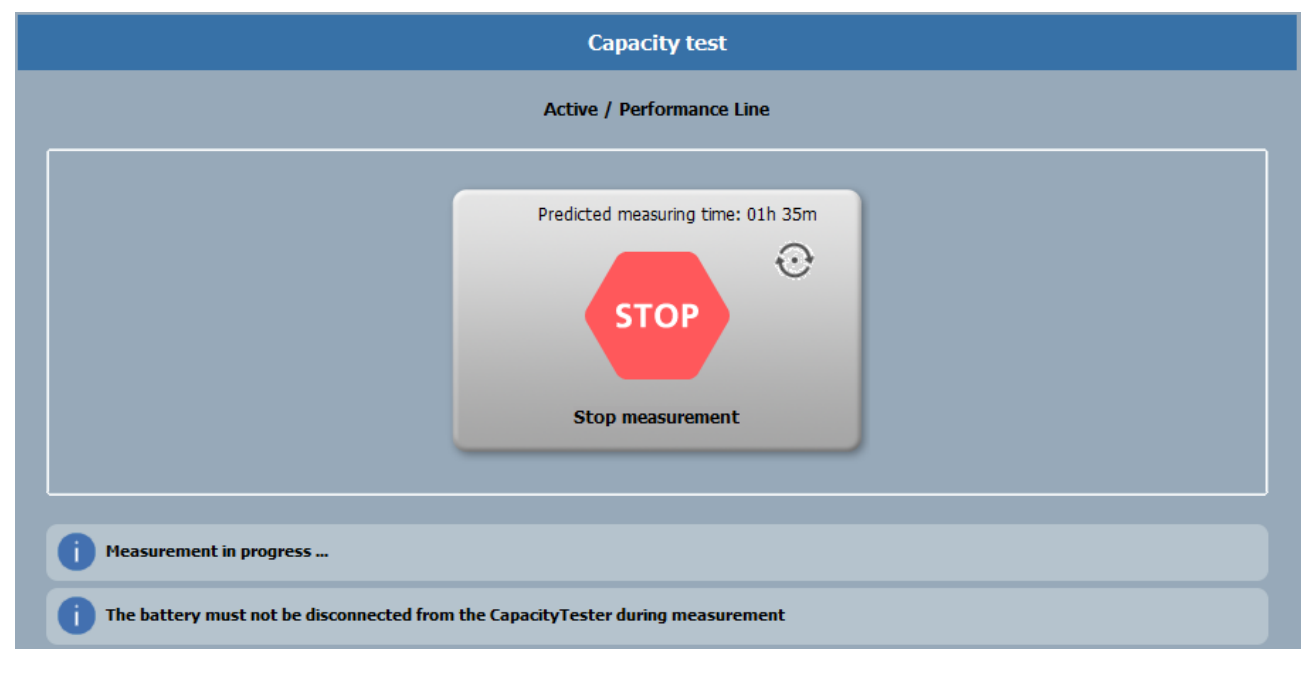

The "Battery Type Selection" button is disabled during the measurement.

When the CapacityTester is connected to the computer, you can cancel the measurement using the **Stop measurement** button. The CapacityTester is then in the "Measurement aborted" state. An info text is displayed and afterwards the Battery type selection window is displayed and no measured values are available.

When the measurement is successfully completed, the "Measurement finished" page is displayed and the "Finished" LED is active on the CapacityTester. This page is similar to the previous pages. In addition, the measurement data is displayed as a graphic and listed in a table. The diagnostic reports are then stored as dealer and customer reports in the defined storage location.

**WARRANTY ASSESSMENT** Bosch offers a voluntary guarantee for the energy content of the batteries. However, the warranty claim is checked by entering the purchase date and activating the commercial use option. To do this, you can enter the values under the measured data for the battery by specifying the nominal value and current value. The lower information section contains a link that opens a window containing information about the voluntary guarantee conditions. The information window can be closed using the [X] in the top right corner.

**WARRANTY ASSESSMENT – Purchase date** When you enter the purchase date, the system checks

automatically to see whether there is an entitlement under warranty. The result of the check is displayed immediately in the upper information section. You can look up the stored time periods in the warranty conditions.

**WARRANTY ASSESSMENT – Commercial use** The time periods of the warranty claim change when commercial use is activated. These can also be viewed in the warranty conditions.

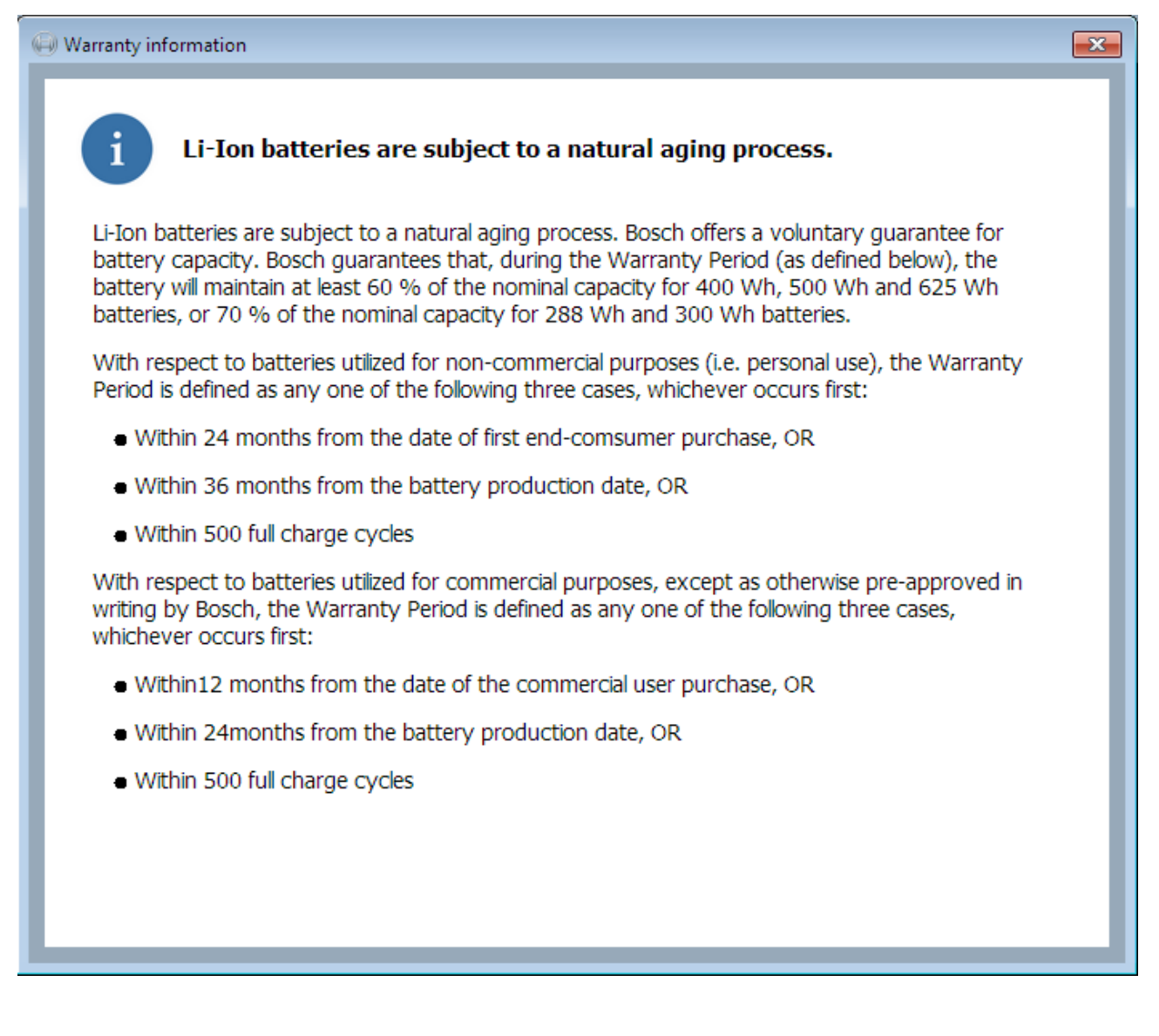

## 6.2.11.4.3 Diagnostic report

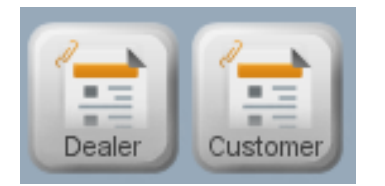

The diagnostic reports can be stored using the two buttons "Dealer" and "Customer". (see chapter 6.2.6.2)

The following figure shows an example of a dealer report:

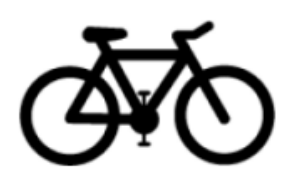

# eBike battery capacity report (Dealer)

Jan 09, 2019 14:30 Contact person Dealer Owner eBike Shop Name Address Main Street 1 +49 0000 0000 0000 Phone number E-mail shop@bosch.com Website www.bosch.de Customer number 999998 Measurement result 400 Wh Energy content (new) Energy content (current) 352 Wh 88.0% Jan 09, 2019 Date of measurement **Battery parameters** PowerPack Frame Component type 027500751000 Part number Serial number 75322 0015 04 Software version 1.8.10.0 Hardware version 1.3.0.0 Number of full charge cycles 5 Energy content (new) 400 Wh Energy content (current) 352 Wh Date of manufacture May 22, 2017 Error code(s) Test device parameters CapacityTester Part number 0273016938 Serial number 71713 0012 5002 Hardware version 0.3.0.0 Software version 1.1.3.0 Error code

Bosch DiagnosticTool Version 6.1.5.3

epowered by BOSCH

#### The following is a sample excerpt from the customer report:

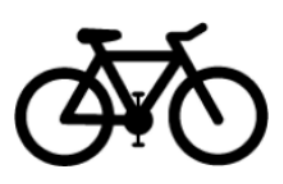

# eBike battery capacity report

Dec 11, 2018 14:37

| Contact person               |                         |              |
|------------------------------|-------------------------|--------------|
|                              | Dealer                  | Owner        |
| Name                         | Testfirma               |              |
| Address                      | Teststrasse 11, 12345 T | eststadt     |
| Phone number                 | +49 1234 56 78          |              |
| E-mail                       | test@com                |              |
| Website                      | wwwcom                  |              |
| Measurement result           |                         |              |
|                              |                         |              |
| Energy content (new)         | 500 Wh                  |              |
|                              |                         |              |
|                              |                         |              |
|                              |                         |              |
| Energy content (current)     | 463 Wh                  | 92.6%        |
|                              |                         |              |
| Date of measurement          |                         | Dec 11, 2018 |
| Battery parameters           |                         |              |
|                              |                         |              |
|                              |                         |              |
|                              |                         | 4            |
| Component type               |                         | PowerTube    |
| Part number                  |                         | 123456789100 |
| Serial number                |                         | 75602 0006   |
| Software version             |                         | 1.8.9.0      |
| Hardware version             |                         | 1.5.0.0      |
| Number of full charge cycles |                         | 3            |
| Energy content (new)         |                         | 500 Wh       |
| Energy content (current)     |                         | 463 Wh       |

This device only measures the Energy content of the battery. A general function test of the battery is not performed. The device is also not calibrated or officially calibrated.

epowered by

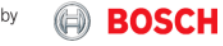

If you want to close the Bosch DiagnosticTool or leave the displayed page, a message is displayed informing you that no diagnostic report has been saved yet.

## 6.2.11.4.4 Winter storage

This function can be used to prepare the batteries for winter storage.

NOTE

- The battery must be at least 60% charged in order to start the discharge process
- If the charge level is less than 30%, the "Establish charge level for winter storage" button will be greyed out and the message shown below will be displayed underneath the buttons: "The charge level of the battery is too low. Please charge the battery."
- If the charge level of the battery is between 30% and 60%, the "**Establish charge level for winter storage**" button will be greyed out and the following message will be displayed underneath the buttons: "The battery is in winter storage state. No discharge is required."
- The CapacityTester software version must be 1.0.1.0 or higher, otherwise the "Establish charge level for winter storage" button will be greyed out and the message shown below will be displayed underneath the buttons: "To use the Winter storage function, the Bosch CapacityTester software must be updated."
- The discharge process is not started when an eBike is connected

#### **Steps required for winter storage**

Press the "**Establish charge level for winter storage**" button to start the discharge process. The "Discharge for winter storage" screen appears. If an error occurs while starting or during the process, a corresponding message is displayed.

| Discharge for winter storage                                                                |  |
|---------------------------------------------------------------------------------------------|--|
| Active / Performance Line                                                                   |  |
| Remaining discharge time: 00h 44m<br>STOP<br>Stop discharge                                 |  |
| Discharge running                                                                           |  |
| i The battery must not be disconnected from the CapacityTester during the discharge process |  |

The remaining time until the process is concluded is displayed. The battery must not be disconnected from the CapacityTester during the discharge process. You can cancel the process at any time by pressing the "Stop discharge" button.

Once the process has been completed successfully, the result will be displayed.

|                                        | Discharge for winter storage                       |  |
|----------------------------------------|----------------------------------------------------|--|
| Battery type selection                 | Active / Performance Line                          |  |
|                                        | Discharge finished.                                |  |
| The battery was successfully discharge | d to the charge level required for winter storage. |  |

## 6.2.12 Fast Charger

The Bosch DiagnosticTool can be used to update the Fast Charger or perform diagnostics.

To do this, you must connect the Fast Charger to an eBike with the following prerequisites:

- The latest software must be installed on the eBike
- The eBike must have a new (MY19) charging socket. You will recognise this by the grey dot on the charging socket.
- Only one battery must be connected. Disconnect one of the connected batteries if necessary.

#### NOTE

Please note that diagnostics can only be performed on the Fast Charger. Other chargers cannot be diagnosed or programmed!

Once a suitable eBike with a connected Fast Charger is connected, a dialogue box appears asking whether you want to interrupt the charging process in order to start diagnostics on the Fast Charger.

| Fast Cha | rger detected                                                                                                    |
|----------|----------------------------------------------------------------------------------------------------|
| ?        | It is not possible to perform diagnostics on the Fast Charger and charge the battery at the same time.<br>Do you want to interrupt the charging process? |
|          | Yes <u>N</u> o                                                                                                    |

Click on "No" if you want to continue charging the battery. If you confirm the dialogue by clicking on "Yes", you switch to the Fast Charger configuration function and the Bosch DiagnosticTool interface adapts accordingly. The Fast Charger is now displayed as "Connected" in the status bar.

| 🗐 Bosch Diagno  | sticTool (Version 7.0.6.2) - IBD      |                                                  |                                             |                      | —       | × |
|-----------------|---------------------------------------|--------------------------------------------------|---------------------------------------------|----------------------|---------|---|
| <b>B</b>        | DSCH                                  | eBike II<br>eBike product line: /<br>Application | D: ABCD<br>Active Line BDU310<br>ID: 090107 |                      | English | ~ |
| Cycle computer: | Connected                             | Drive Unit: Connected                            |                                             | PowerPack: Connected |         |   |
| Fast Charger: 🕻 | onnected                              |                                                  |                                             |                      |         |   |
| Configuration   |                                       | Fast Charger conf                                | iguration functio                           | n                    |         |   |
| Diagnosis       | Diagnostic parameters<br>Fast Charmer |                                                  | Values                                      |                      |         |   |
|                 | Part number                           |                                                  | 0275007918                                  |                      |         |   |
|                 | Serial number                         |                                                  | 82006 0088                                  |                      |         |   |
| Service         | Hardware version                      |                                                  | 1.1.1.0                                     |                      |         |   |
|                 | Software version                      |                                                  | 1.0.5.0                                     |                      |         |   |
| Maps            |                                       |                                                  |                                             |                      |         |   |
| <u>آ</u>        |                                       |                                                  |                                             |                      |         |   |
| Settings        |                                       |                                                  |                                             |                      |         |   |
| Status: Finish  | ed reading all eBike parameters       |                                                  |                                             |                      |         |   |

#### NOTE

Only the Fast Charger can be programmed using the Fast Charger configuration function. If you want to program/update the eBike components, please disconnect the Fast Charger from the eBike and program your eBike as usual.

#### 6.2.13 Settings

| - 8 | _    | -   |   |     |
|-----|------|-----|---|-----|
|     |      | /   |   |     |
|     | 1    | -   | _ |     |
|     |      | r   | _ |     |
|     | - 14 | / - | _ | · I |
|     | - 24 | _   |   |     |
|     | 1.00 |     |   |     |

You can download updates for the Bosch DiagnosticTool, the eBike system and for the maps from the Bosch update server provided your computer is connected to the internet. To do this, the internet address of the Bosch update server and, if necessary, the proxy setting in the Bosch DiagnosticTool must be changed as required.

#### 6.2.13.1 Entering the URL for the Bosch update server

The address https://bosch-ebike-updates.com is specified as the default for the connection to the Bosch update server. If the Bosch update server address is changed, you can enter the new

address in the Change URL to: line and save by clicking on the Apply button.

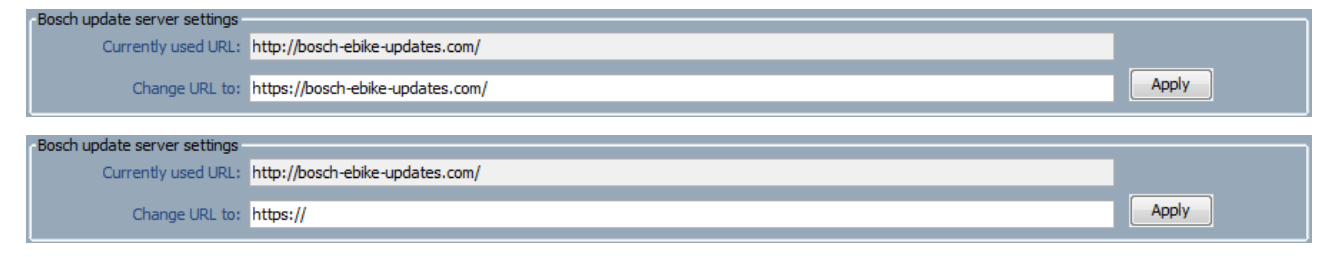

## 6.2.13.2 Defining the proxy setting

If your network uses a proxy to access the internet, find out the proxy settings from your network administrator and enter the settings under **Settings** in the Bosch DiagnosticTool. Then click on **Save**.

| Proxy settings            |            |
|---------------------------|------------|
| No proxy                  |            |
| Use system proxy settings |            |
| Manual proxy settings:    |            |
| Address:                  | Port:      |
| llear                     | Pareuverte |
|                           |            |
| Save                      |            |

#### 6.2.13.3 Defining unit conversion settings

The physical units are selected under **Unit conversion settings** using the drop-down menu. To do this, you must left-click the small black triangle on the button showing the display unit and select the unit you want. The display units can be changed for the following variables:

- Distance
- Speed
- Temperature
- Height
- Circumference

| ſ | Unit conversion settings      |                              |                        |                  |                              |  |
|---|-------------------------------|------------------------------|------------------------|------------------|------------------------------|--|
|   | Distance: Kilometres 👻        | Speed: Kilometres per hour 👻 | Temperature: Celsius 🚽 | Height: Metres 👻 | Circumference: Millimetres 👻 |  |
| L | Kilometres                    |                              |                        |                  |                              |  |
|   | eBike config <sup>Miles</sup> |                              |                        |                  |                              |  |
| П | ebike cornig                  | 1                            |                        |                  |                              |  |

## 6.2.13.4 Setting the directory for storing maps

To change the storage location of the local maps, click on the **Select storage...** button.

| ľ | Map storage       |           |                |
|---|-------------------|-----------|----------------|
| I | Storage location: | C: Karten | Select storage |
| U |                   |           |                |

Then select the storage location on your computer and confirm your selection by clicking **OK**.

## 6.2.13.5 Setting dealer information

The dealer can enter the following information here:

- Company name
- Customer number
- Address
- Phone
- E-mail
- Website
- Logo: To select or change the logo, click the **Select logo** button. A file selection dialogue box appears. Once you have selected the logo and confirmed the Open button, the logo is displayed. To remove the logo again (it remains stored on the hard disk), click on the recycle bin symbol.

#### NOTE

To retain the quality of the displayed logo, the minimum size of the logo must be set to  $100 \times 80$  pixels. Permitted formats include: jpg, jpeg, bmp, tif and png.

To apply the values you have entered, click on **Save**.

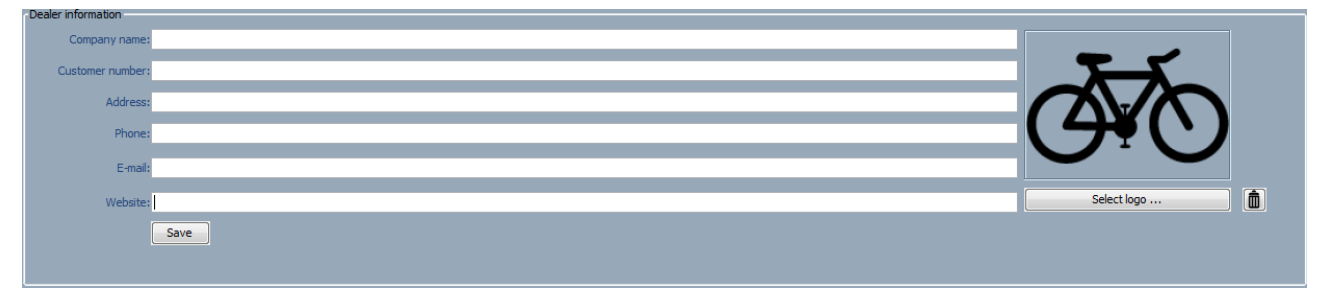

The dealer data and the dealer logo are displayed for the customer in the service report.

## 6.2.13.6 Selecting directory for capacity test logs

To change the storage location of the capacity test logs, click on the **Select storage location** button.

| Capacity test logs |            |                         |
|--------------------|------------|-------------------------|
| Storage location:  | C:\BCT_Log | Select storage location |

Then select the storage location on your computer and confirm your selection by clicking **OK**.

## 6.2.14 Support

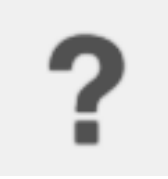

Click on the **Support** button to see the following general information. The software version number, the dongle ID, the contact person for technical support, how to save a log file when seeking service support, and the link to the user manual.

## 6.2.14.1 Saving the log file

r

In the event of technical problems, the Customer Service agent may ask you to save the log file and send it in.

| 🗐 Bosch Diagi                                                                                                    | nosticTool (Version 7.0.6.2) - IBD                                                                                                    |                                                                                                    | -                    |   |
|----------------------------------------------------------------------------------------------------|----------------------------------------------------------------------------------------------------|----------------------------------------------------------------------------------------------------|----------------------|---|
| BOSCH                                                                                                    |                                                                                                    | eBike ID: ABCD<br>eBike product line: Active Line BDU310<br>Application ID: 090107 (25km/h_eShift_RohloffE14) | English              | ~ |
| Cycle compute                                                                                                    | r: Connected                                                                                                    | Drive Unit: Connected                                                                                         | PowerPack: Connected |   |
| Configuration<br>Diagnosis<br>Service<br>()<br>Service<br>()<br>Service<br>()<br>Service<br>()<br>Service<br>()<br>Service<br>()<br>Service<br>()<br>Service | About Basch DiagnosticTool Software version: 7.0.6.2 Dongle ID: 174784009 Lead information Technical support Basch eBike Service Technical information (e.g. software release notes) and troubleshooting int Click the button to save the log file. Click the button to save the log file. Click on the link to open: User manual Click on the link to open: User manual Remote Diagnoste Your Client ID: Get Client ID | tructions can be found on the dealer portal: <u>www.bosch-ebike.net</u> (registration required)               |                      |   |
| Status:                                                                                                    | Status                                                                                                    |                                                                                                    |                      |   |

Click on **Save log file** to open the dialogue box. You can now save the log file in any location.

|                                                                                                    | ×                |
|----------------------------------------------------------------------------------------------------|------------------|
| : 👔 Eigene Dokumente 🔹 🚽 🏂 📂 🖽 📟                                                                                     |                  |
| <ul> <li>Bluetooth-Exchange-Ordner</li> <li>gegl-0.0</li> <li>Meine Datenquellen</li> <li>Outlook-Dateien</li> </ul> |                  |
|                                                                                                    |                  |
|                                                                                                    |                  |
|                                                                                                    |                  |
| File name:         og_201208227-1519         Save           Files of type:         Log File (.log)         Cancel    |                  |
|                                                                                                    | Eigene Dokumente |

## 6.2.14.2 Opening the user manual

Open the user manual by clicking on the User Manual link.

```
User manual
Click on the link to open the <u>User Manual</u>
```

# 6.3 Remote diagnostics

In some cases it can be helpful when a hotline employee or bicycle manufacturer employee can assist you using the Remote Diagnostic function. The OEM or support employee can transfer his/her rights just for the duration of the remote diagnostic session.

#### 6.3.1 System requirements

Internet connection bandwidth:

- Upstream: at least 1 Mbit/s
- Downstream: at least 6 Mbit/s

NOTE

A lower bandwidth can result in delays and connection failures during remote diagnostics.

#### NOTE

If a firewall or proxy server for accessing the internet is used in your network, this can result in function restrictions during the remote diagnostic session.

NOTE

No other programs may be used and no software updates or installation procedures may be carried out on the computer during the remote diagnostic session.

## 6.3.2 Starting a remote diagnostic session

NOTE

When using two or more screens, make sure that the Bosch DiagnosticTool is operated on the first screen (main screen) during the Remote Diagnostic session.

To start a Remote Diagnostic session, you need a personal IBD Client ID. You must get this by going to the Support function page and then pressing the "Get Client ID" button. The Client ID is then displayed at the bottom right of the Bosch DiagnosticTool screen.

If no Client ID is displayed at the bottom right, you must get it again as described above. This can happen, for example, if the linked server is not available or if the computer has lost the connection to the internet.

| 🖨 Bosch Diagr                                                         | nosticTool (Version 7.0.6.2) - IBD                                                                                                    |                                                                                                    |                      | - 🗆 X               |
|-----------------------------------------------------------------------|----------------------------------------------------------------------------------------------------|----------------------------------------------------------------------------------------------------|----------------------|---------------------|
|                                                                       | OSCH                                                                                                    | eBike ID: ABCD<br>eBike product line: Active Line BDU310<br>Application ID: 090107 (25km/h_eShift_RohloffE14) |                      | English 🗸 🗸         |
| Cycle compute                                                         | r: Connected                                                                                                    | Drive Unit: Connected                                                                                         | PowerPack: Connected |                     |
| Configuration<br>Diegnosis<br>Service<br>Maps<br>Settings<br>Settings | About         Bosch Diagnostic/Tool         Software version: 7.0.6.2         Dongle ID: 124784009         Leadinformation         Technical support         Bosch etike Service         Technical information (e.g. software release notes) and troubleshooting ins         Log file         Click the button to save the log file.         Serve log file         Click on the link to open: User manual         Remote Diagnostic         Your Client ID:       Get Client ID         97941820 | tructions can be found on the dealer portal: <u>www.bosch.ebike.net</u> (registration required)               |                      |                     |
|                                                                       |                                                                                                    |                                                                                                    |                      |                     |
| Status:                                                               |                                                                                                    |                                                                                                    |                      | Client ID: 97941820 |

Following receipt of the IBD Client ID over the phone or by e-mail, the OEM or support employee starts a remote diagnostic session and a window appears in which you can allow the remote diagnostic session.

NOTE: Only allow trustworthy partners to access your computer.

| Connect | request                                                                |
|---------|------------------------------------------------------------------------|
| ?       | Your Service partner (ELZ1ELNS) wants to remote control your computer. |
|         | Allow Decline                                                          |

If you click on the "Decline" button, a remote diagnostic session will not be started. The OEM or support employee then receives a message reporting that the connection request was rejected.

If the OEM wants to transfer his/her rights to you, another dialogue box will appear and you can either allow or decline this.

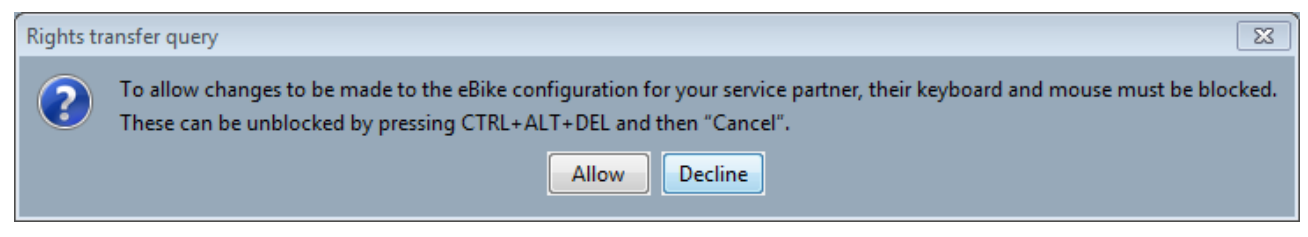

Clicking on the "Allow" button starts the remote diagnostic session and the OEM or support employee has access to your computer with the following options:

- Unrestricted use of your computer
- Block your keyboard and mouse
- Transfer OEM rights for the duration of the remote diagnostic session

#### NOTE

To unblock your computer during the remote diagnostic session, press the key combination

CTRL+ALT+DEL and then select "Cancel".

NOTE

If you want to cancel the entire remote diagnostic session, you must first unblock the computer and then disconnect using the "Disconnect" button.

|          | Remote Diag | nostic session active |
|----------|-------------|-----------------------|
| <u>ب</u> | Disconnect  |                       |

# 6.4 Closing the Bosch DiagnosticTool

To end your diagnostic session, close the program window. You can then disconnect the eBike from your computer and switch off the eBike.

# 7 Security settings

If security measures (e.g. firewall, proxy) are implemented on your computer or in your network, you may have to adjust certain settings.

#### Firewall:

To download Bosch DiagnosticTool updates, the Bosch DiagnosticTool must be able to access the TCP Port 443 (HTTPS port) of the Bosch update server (address: <a href="https://bosch-ebike-updates.com">https://bosch-ebike-updates.com</a>). This is the same port that is used to access websites and is therefore generally available. If you cannot access the server, please contact your firewall administrator.

#### Proxy:

If your network uses a proxy to access the internet, find out the proxy settings from your network administrator and enter the settings under **Settings** in the Bosch DiagnosticTool.

# 8 License agreements

#### Conditions of use for the Bosch DiagnosticTool

Directory <Installation folder>\licenses

#### Legal information

Directory <Installation folder>\licenses\compulsory\_statement.html

Robert Bosch GmbH Bosch eBike Systems 72757 Reutlingen Germany http://www.bosch-ebike.net

© 2020 **BOSCH** All rights reserved.